# Register your product and get support at www.philips.com/welcome

32PFL5206H 26PFL3606H 22PFL3606H 22PFL3206H

19PFL3606H

NO Brukerhåndbok

# PHILIPS

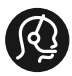

### **Contact information**

België/ Belgique 0800 80 190 Gratis/Gratuit □ CHAT www.philips.com/support

**България** 00800 11 544 24

Česká republika 800 142 840 Bezplatný hovor

Danmark 3525 8759 Lokalt opkald CHAT www.philips.com/support

Deutschland 0800 000 7520 (kostenfrei) Q CHAT www.philips.com/support

**Ελλάδα** Ο 0800 3122 1280 Κλήση χωρίς χρέωση

España 900 800 655 Teléfono local gratuito solamente para clientes en España CHAT www.philips.com/support

Estonia 8000100288 kohalik kõne tariifi

France 0805 025 510 numéro sans frais CHAT www.philips.com/support

Hrvatska 0800 222778 free

Ireland South: 1 800 7445477 North: 0 800 331 6015

Italia 800 088774 Numero Verde

**Қазақстан** +7 727 250 66 17 local Latvia 80002794 local

Lithuania 880030483 local

Luxemburg/Luxembourg 080026550 Ortsgespräch/Appel local

Magyarország 06 80 018 189 Ingyenes hívás

Nederland 0800 023 0076 Gratis nummer

Norge 22 70 81 11 Lokalsamtale

Österreich 0800 180 016

Polska 00800 3111 318

Portugal 0800 780 902 Chamada Grátis

Россия (495) 961 1111 8800 200 0880 (бесплатный звонок по России)

**România** 0800-894910 Apel gratuit 0318107125 Apel local

Србија +381 114 440 841 Lokalni poziv

Slovensko 0800 004537 Bezplatný hovor

Slovenija 600 744 5477 lokalni klic

This information is correct at the time of print. For updated information, see www.philips.com/support.

Sverige 08 5792 9100 Lokalsamtal

Suisse/Schweiz/Svizzera 0800 002 050 Schweizer Festnetztarif/Tarif réseau fixe France

Suomi 09 2311 3415 paikallispuhelu

Türkiye 444 7 445

United Kingdom 0800 331 6015 Toll Free

**Українська** 0-800-500-697

# Innholdsfortegnelse

| i i i ei kiiau |
|----------------|
|----------------|

| 2 | Viktig |
|---|--------|
|---|--------|

| 3 | TV-en                   | 7 |
|---|-------------------------|---|
|   | TV-kontroller           | 7 |
|   | Fjernkontroll           | 8 |
|   | Bruk av fjernkontrollen | 9 |

#### 4 Bruke TV-en

| Slå på TV-en               | 10 |
|----------------------------|----|
| Sette TVen i standby-modus | 10 |
| Slå av TV-en               | 10 |
| Bytte kanal                | 11 |
| Vise tilkoblede enheter    | 11 |
| Justere TV-volum           | 12 |
| Bruke tekst-TV             | 12 |
|                            |    |

| 5 | Utnytte TV-en til fulle                      | 13 |
|---|----------------------------------------------|----|
|   | Tilgang til TV-menyer                        | 13 |
|   | Endre innstillinger for bilde og lyd         | 13 |
|   | Bruke den universelle tilgangsmenyen         | 16 |
|   | Bruke avanserte funksjoner for Tekst-TV      | 16 |
|   | Lage og bruke en liste over                  |    |
|   | favorittkanaler                              | 17 |
|   | Bruke den elektroniske                       |    |
|   | programguiden (EPG)                          | 18 |
|   | Vise TV-klokken                              | 19 |
|   | Bruke tidsinnstilling                        | 20 |
|   | Låse upassende innhold                       | 20 |
|   | Endre språk                                  | 21 |
|   | Spille av bilder og musikk på USB-           |    |
|   | lagringsenheter                              | 22 |
|   | Høre på digitale radiokanaler                | 23 |
|   | Oppdatere TV-programvaren                    | 23 |
|   | Endre valg for TV-en                         | 25 |
|   | Starte en TV-demo                            | 25 |
|   | Tilbakestille TV-en til fabrikkinnstillinger | 25 |

| Installere kanaler                    | 26                                                                                                    |
|---------------------------------------|----------------------------------------------------------------------------------------------------|
| Installere kanaler manuelt            | 20                                                                                                    |
| Gi nytt navn til kanalene             | 20                                                                                                    |
| Omordne kanaler                       | 27                                                                                                    |
| Teste digitale mottakerforhold        | 28                                                                                                    |
| Få tilgang til tjenester for CA-modul | 28                                                                                                    |
| Koble til enhetene                    | 29                                                                                                    |
| Kontakter på baksiden                 | 29                                                                                                    |
| Kontakter på siden                    | 30                                                                                                    |
| Koble til en datamaskin               | 31                                                                                                    |
| Bruke en Conditional Access Module    |                                                                                                    |
| (tilgangssystem)                      | 32                                                                                                    |
| Bruke Philips EasyLink                | 32                                                                                                    |
| Bruke en Kensington-lås               | 34                                                                                                    |
| Produkt-informasion                   | 35                                                                                                    |
| Skiermoppløsninger som støttes        | 35                                                                                                    |
| Multimedia                            | 35                                                                                                    |
| Tuner/mottak/sending                  | 35                                                                                                    |
| Fiernkontroll                         | 35                                                                                                    |
| Lysnettilkopling                      | 35                                                                                                    |
| TV-montering som støttes              | 36                                                                                                    |
| Produktspesifikasjon                  | 37                                                                                                    |
| Faile altie a                         |                                                                                                    |
| Felisøking                            | 38                                                                                                    |
| Generelle TV-problemer                | 30                                                                                                    |
| Problemer med Fildet                  | 38<br>20                                                                                                    |
| Problemer med bildet                  | 38<br>00                                                                                                    |
| Problemen med UDML tilkebilis s       | 37<br>20                                                                                                    |
|                                       | 39                                                                                                    |
| Problemer med PC till chling          | 20                                                                                                    |
|                                       | Installere kanaler automatisk<br>Installere kanaler manuelt<br>Gi nytt navn til kanalene<br>Omordne kanaler<br>Teste digitale mottakerforhold<br>Få tilgang til tjenester for CA-modul<br><b>Koble til enhetene</b><br>Kontakter på baksiden<br>Kontakter på siden<br>Koble til en datamaskin<br>Bruke en Conditional Access Module<br>(tilgangssystem)<br>Bruke Philips EasyLink<br>Bruke en Kensington-lås<br><b>Produkt-informasjon</b><br>Skjermoppløsninger som støttes<br>Multimedia<br>Tuner/mottak/sending<br>Fjernkontroll<br>Lysnettilkopling<br>TV-montering som støttes<br>Produktspesifikasjon<br><b>Feilsøking</b><br>Generelle TV-problemer<br>Problemer med TV-kanaler<br>Problemer med lyden |

10 Stikkord

Norsk

# 1 Merknad

2011 © Koninklijke Philips Electronics N.V. Med enerett.

Spesifikasjonene kan endres uten varsel. Alle varemerker tilhører Koninklijke Philips Electronics N.V eller deres respektive eiere. Philips forbeholder seg retten til når som helst å endre produkter uten å måtte endre tidligere leverte produkter på tilsvarende måte. Innholdet i denne håndboken anses som tilstrekkelig for den tilsiktede bruken av systemet. Hvis produktet eller produktets deler eller prosedyrer brukes i andre sammenhenger enn det som er angitt her, må det innhentes bekreftelse på gyldigheten og egnetheten. Philips garanterer at materiellet i seg selv ikke krenker patenter i USA. Det gis ingen uttrykt eller underforstått garanti utover dette.

#### Garantivilkår

- Fare for skade på person eller TV eller at garantien blir ugyldig! Ikke prøv å reparere TV-en selv.
- TV-en og tilbehøret skal kun bli brukt i tråd med det produsenten har oppgitt.
- Advarselssymbolet på baksiden på TV-en gjør oppmerksom på faren for elektriske støt. Fjerne aldri dekslet på TV-en. Kontakt alltid vår kundestøtte når du trenger service eller reparasjoner.

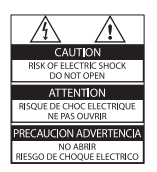

 Enhver bruk som er uttrykkelig forbudt i henhold til denne håndboken, og eventuelle endringer eller monteringsprosedyrer som ikke er anbefalt eller godkjent i denne håndboken, gjør garantien ugyldig.

#### Pikselegenskaper

Dette LCD-produktet har et høyt antall fargepiksler. Selv om det har 99,999 % eller flere effektive piksler, kan det oppstå svarte prikker eller punkter med sterkt lys (rødt, grønt eller blått) som vises kontinuerlig på skjermen. Dette er en strukturell egenskap ved skjermen (innenfor vanlige bransjestandarder) og er ikke en feil ved produktet.

#### Samsvar med EMF

Koninklijke Philips Electronics N.V. produserer og selger flere produkter som er beregnet på forbrukere, og som på samme måte som ethvert elektronisk apparat, ofte kan utstråle og motta elektromagnetiske signaler.

Et av Philips' viktigste forretningsprinsipper er å ta alle nødvendige forholdsregler for helse og sikkerhet, slik at produktene samsvarer med alle juridiske krav og oppfyller de EMF-standardene for elektromagnetiske felt som gjelder på produksjonstidspunktet.

Philips er forpliktet til å utvikle, produsere og markedsføre produkter som ikke forårsaker uheldige helsevirkninger. Philips bekrefter at hvis Philips-produkter håndteres riktig ifølge tilsiktet bruk, er det trygt å bruke dem ut fra den kunnskapen vi har per dags dato.

Philips har en aktiv rolle i utviklingen av internasjonale standarder for EMF og sikkerhet, noe som gjør det mulig for Philips å forutse den videre utviklingen på dette området, for slik å kunne integrere den i produktene på et tidlig stadium.

#### Nettspenningssikring (bare Storbritannia)

Denne TV-en har et godkjent helstøpt støpsel. Hvis det blir nødvendig å bytte nettspenningssikringen, må den erstattes med en sikring som har den samme verdien som er angitt på sikringen (for eksempel 10 A).

- 1 Ta av sikringsdekselet og ta ut sikringen.
- 2 Den nye sikringen må samsvare med standarden BS 1362 og ha godkjenningsmerket fra ASTA. Hvis du har mistet sikringen, må du kontakte forhandleren og få bekreftet den riktige sikringstypen.
- **3** Sett sikringsdekselet på plass igjen.

#### Opphavsrett

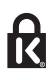

\* Kensington og Micro Saver er amerikanskregistrerte varemerker for ACCO World Corporation, og det foreligger utstedte registreringer og søknader om registrering i andre land over hele verden.

## 

DIGITAL PLUS

Produsert med tillatelse av Dolby Laboratories. Dolby og det doble D-symbolet er varemerker for Dolby Laboratories.

## 

HDMI, HDMI-logoen og High-Definition Multimedia Interface er varemerker eller registrerte varemerker for HDMI licensing LLC i USA og andre land. Alle andre registrerte eller uregistrerte

varemerker tilhører sine respektive eiere.

# 2 Viktig

Du må ha lest og forstått alle instruksjoner før du bruker TV-en. Hvis det oppstår skade som et resultat av at instruksjonene ikke er fulgt, gjelder ikke garantien.

#### Sikkerhet

#### Fare for elektrisk støt eller brann!

- Utsett aldri TV-en for fuktighet og vann. Plasser aldri beholdere med væske, for eksempel vaser, nær TV-en. Hvis du søler væske på TV-en, må du øyeblikkelig koble TV-en fra strømuttaket. Kontakt Philips' kundestøtte for å kontrollere TV-en før bruk.
- Ikke plasser TV, fjernkontroll eller batterier nær åpen flamme eller andre varmekilder, inkludert direkte sollys.

For å unngå brannfare må stearinlys og andre flammer holdes vekk fra TV, fjernkontroll og batterier til enhver tid.

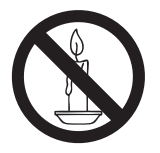

- Plasser aldri gjenstander i ventilasjonsåpningene eller andre åpninger i TV-en.
- Kontroller at strømledningen ikke strekkes når TV-en snus. Strekk på strømledningen kan løsne kontakter og føre til lysbuedannelse.
- Når TV-en skal kobles fra nettstrømmen, må støpselet trekkes ut. Trekk alltid i støpselet når du kobler fra strømledningen, ikke trekk i ledningen. Sørg for at du alltid har tilkomst til støpselet, strømkabelen og kontakten.

#### Fare for kortslutning eller brann!

- Utsett aldri fjernkontrollen eller batteriene for regn, vann eller sterk varme.
- Unngå at det legges trykk på støpslene. Løse støpsler kan føre til lysbuedannelse eller brann.

#### Fare for skade på person eller TV!

- Det kreves to personer for å løfte og bære en TV som veier mer enn 25 kilo.
- Hvis TV-en monteres på stativ, må bare det medfølgende stativet brukes. Fest stativet ordentlig til TV-en. Plasser TV-en på et flatt og jevnt underlag som tåler vekten av TVen og stativet.
- Hvis TV-en skal veggmonteres, må det brukes et veggfeste som tåler vekten av TV-en.Veggfestet må festes til en vegg som tåler vekten av TV-en og veggfestet. Koninklijke Philips Electronics N.V. påtar seg ikke noe ansvar for uriktig veggmontering som fører til ulykker eller skader.
- Hvis TV-en skal lagres, demonterer du stativet. Legg aldri TV-en ned med stativet montert.
- Før du kobler TV-en til stikkontakten, må du kontrollere at nettspenningen har samme verdi som det som er oppgitt på baksiden av TV-en. Koble aldri TV-en til stikkontakten hvis spenningen er forskjellig.
- Deler av dette produktet kan være laget av glass. Vær forsiktig når du håndterer det for å unngå skade.

#### Fare for skade på barn!

Følg disse forholdsreglene for å hindre at TV-en velter og forårsaker skade på barn:

- Sett aldri TV-en på et underlag som er dekket av en duk eller annet materiale som kan trekkes vekk.
- Kontroller at ingen del av TV-en henger over kanten av underlaget.
- Sett aldri TV-en på høye møbler (slik som en bokhylle) uten å feste både møbelet og TV-en til veggen eller annen støtte.
- Fortell barna at de ikke må klatre på møbler for å nå TV-en.

#### Fare for svelging av batterier!

 Produktet/fjernkontrollen kan inneholde et myntbatteri, som kan svelges. Oppbevar derfor batteriet utilgjengelig for barn til enhver tid!

#### Fare for overoppheting!

 TV-en må ikke installeres i et trangt rom. La det være minst 10 cm med luft på alle sider av TV-en. Kontroller at gardiner eller annet ikke dekker ventilasjonsåpningen på TV-en.

# Fare for personskade, brann eller skade på ledningen!

- Plasser aldri TV-en eller andre gjenstander oppå strømledningen.
- Koble TV-en fra nettspenningen og antennen ved tordenvær. Rør aldri TV-en, strømledningen eller antenneledningen ved tordenvær.

#### Fare for hørselsskade!

 Unngå bruk av hodetelefoner med høy lyd eller over lengre tid.

#### Lave temperaturer

- Hvis TVen har vært transportert i temperaturer under 5 °C, må du pakke den ut og vente til den når romtemperatur før den kobles til stikkontakten.
- Apparater som er koplet til beskyttelsesjord via nettplugg og/eller via annet jordtilkoplet utstyr – og er tilkoplet et koaksialbasert kabel-TV nett, kan forårsake brannfare. For å unngå dette skal det ved tilkopling av apparater til kabel-TV nett installeres en galvanisk isolator mellom apparatet og kabel-TV nettet.

#### Vedlikehold av skjermen

- Unngå stillestående bilder så mye som mulig, Stillestående bilder er bilder som vises på skjermen i lengre perioder. Eksempel: menyer på skjermen, svarte kanter og tidsvisninger. Hvis du er nødt til å bruke stillestående bilder, bør du redusere skjermkontrasten og lysstyrken for å unngå skader på skjermen.
- Koble fra TV-en før rengjøring.

- Rens TV-en og rammen med en myk, fuktig klut. Bruk aldri stoffer som alkohol, kjemikalier eller rengjøringsmidler til å rengjøre TV-en.
- Fare for skade på TV-skjermen! Du må aldri la gjenstander komme i kontakt med skjermen på noen måte.
- Tørk av vanndråper så raskt som mulig, slik at det ikke oppstår misdannelser eller at fargene falmer.

# Kassering av gamle produkter og batterier

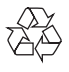

Produktet er utformet og produsert med materialer og deler av svært høy kvalitet som kan resirkuleres og gjenbrukes.

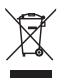

når et produkt er merket med dette symbolet, en søppeldunk med kryss over, betyr det at produktet dekkes av EU-direktiv 2002/96/ EF. Finn ut hvor du kan levere inn elektriske og elektroniske produkter til gjenvinning i ditt lokalmiljø.

Følg de lokale reglene, og ikke kast gamle produkter sammen med det vanlige husholdningsavfallet.

Hvis du kasserer gamle produkter riktig, bidrar du til å forhindre negative konsekvenser for helse og miljø.

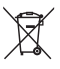

Produktet inneholder batterier som omfattes av EU-direktiv 2006/66/EF, og som ikke kan kasseres i vanlig husholdningsavfall.

Gjør deg kjent med lokale regler om innsamling av batterier. Riktig kassering bidrar til å forhindre negative konsekvenser for helse og miljø.

#### Miljøtiltak

Philips setter hele tiden fokus på å redusere den miljømessige påvirkningen til de nyskapende forbrukerproduktene sine. Vi gjør en innsats for å være miljøvennlige under produksjonen, vi reduserer skadelige stoffer og satser på energieffektiv bruk, og vi gir instruksjoner for avhending og resirkulering av produktet. Slik åpner du energieffektive innstillinger:

- 1 Mens du ser på TV, trykker du på den grønne knappen på fjernkontrollen.
- 2 Velg én av følgende innstillinger:
  - [Energisparing]: Bildeinnstillingene som bruker minst strøm.
  - [Demp skjermen]: Hvis du bare vil høre lyden fra TV-en, kan du slå av TVskjermen. Andre funksjoner fortsetter å fungere som normalt.
  - [Slå av ubrukte kilder]: Hvis du kobler til EasyLink-kompatible enheter, kan du slå dem av.

# 3 TV-en

Gratulerer med kjøpet, og velkommen til Philips! Hvis du vil dra full nytte av støtten som Philips tilbyr, kan du registrere TV-en din på www.philips.com/welcome.

## TV-kontroller

- ∠ +/-: Juster volumet.
- 2 CH +/-: Bytte kanaler.
- (3) HJEM: Brukes til å åpne Home-menyen.
- (4) KILDE: Velg tilkoblede enheter.
- 5 Lysnettilkopling: Slå TV-en av eller på.

# xxPFL3606H/22PFL3206H

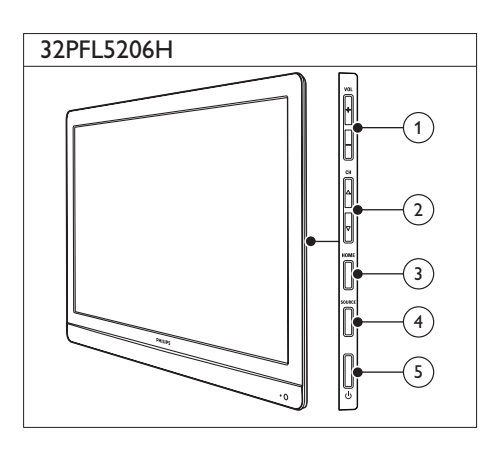

# Fjernkontroll

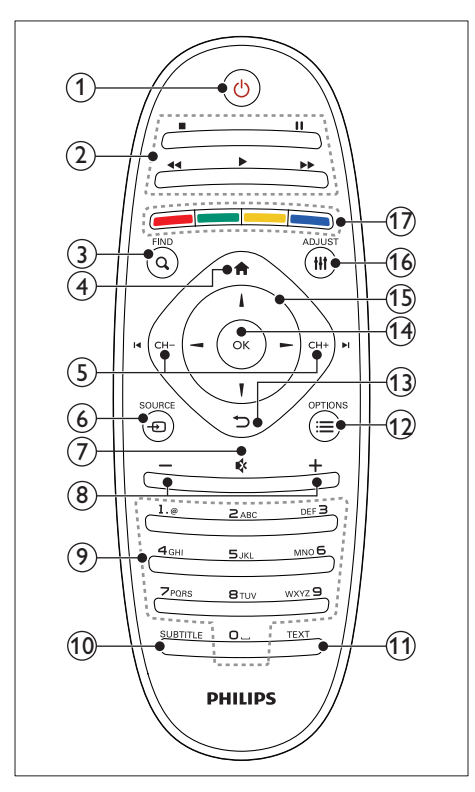

#### (1 (Standby-på)

 Slå TVen på eller sett den i standbymodus.

#### 2 Avspillingsknapper

Kontroller video eller musikk.

#### 3 Q FIND

- Åpne menyen for å velge en TVkanalliste.
- ④ ♠ (Hjem)
  - Brukes til å åpne Home-menyen.

#### (5) I CH - / CH + ►I (Forrige/Neste)

 Bytt kanaler eller naviger gjennom menysider, spor, album eller mapper.

- ⑥ ⊕ SOURCE
  - Velg tilkoblede enheter.
- ⑦ ♦ (Demp)
  - Demp eller gjenopprett lyd.
- 8 +/- (Volum)
  - Juster volumet.
- (9) 0-9 (Numeriske knapper)
  - Velg kanaler.
- 10 SUBTITLE
  - Aktiver eller deaktiver teksting.
- 11 TEXT
  - Aktiver eller deaktiver tekst-TV.

#### 12 ≡ OPTIONS

• Åpne alternativer for gjeldende aktivitet eller valg.

#### (13) ↔ (Tilbake)

- Gå tilbake til den forrige menyen eller lukk en funksjon.
- (14) OK
  - Bekrefter en inntasting eller et valg.

#### (15) $\blacktriangle \blacksquare \blacksquare \blacksquare$ (Navigeringsknapper)

• Naviger gjennom menyene og velg elementer.

#### 16 HI ADJUST

• Åpne menyen for å justere innstillinger.

#### (17) Fargeknapper

Velger oppgaver eller alternativer.

# Bruk av fjernkontrollen

Når du bruker fjernkontrollen, holder du den nær TVen og retter den mot fjernkontrollsensoren. Sørg for at det er fri bane mellom fjernkontrollen og TV-en, slik at signalet ikke blokkeres av møbler, vegger eller andre gjenstander.

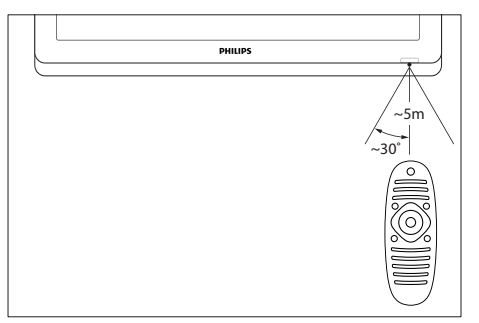

# 4 Bruke TV-en

Denne delen hjelper deg med grunnleggende TV-funksjoner.

# Slå på TV-en

Trykk på av/på-knappen på TV-en.
 TV-en slås på etter en kort forsinkelse.

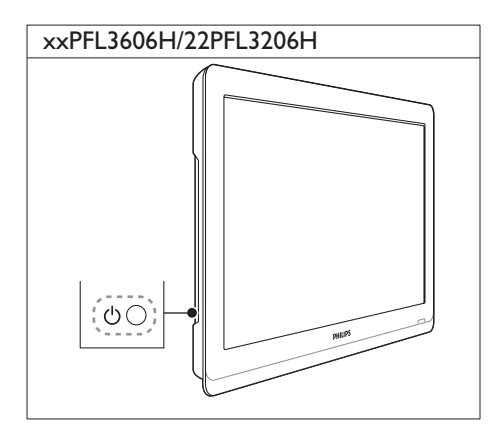

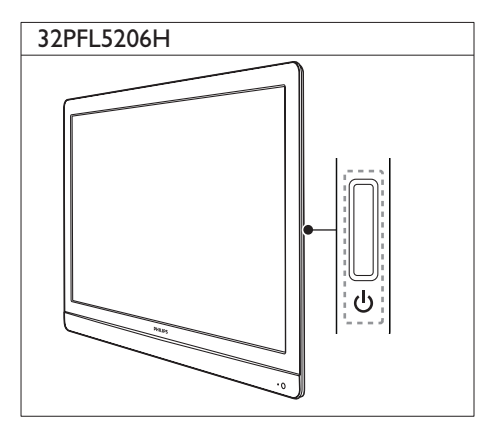

## Hvis TV-en er i standby-modus

• Trykk på (**Standby-på**) på fjernkontrollen.

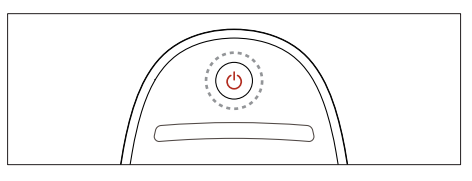

# Sette TVen i standby-modus

- Trykk på (Standby-på) på fjernkontrollen på nytt.
  - ➡ Fjernkontrollsensoren på TV-en blir nå rød.

# Slå av TV-en

- Trykk på av/på-knappen på TV-en på nytt. ↦ Fjernkontrollsensoren på TV-en slås av.
  - → Selv om TV-en bruker svært lite strøm i standby, forbrukes fortsatt energi. Når TV-en ikke er i bruk over lengre tid, bør du koble strømkabelen fra strømuttaket eller slå av strømmen.

#### Merknad

 Hvis du ikke finner fjernkontrollen og vil slå på TVen når den er i standbymodus, trykker du på CH+/- på TVen.

# Bytte kanal

Trykk på CH+ eller CH- på fjernkontrollen.

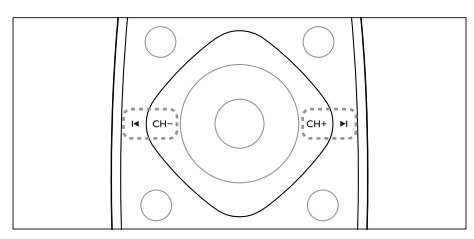

Trykk på CH +/- på TVen.

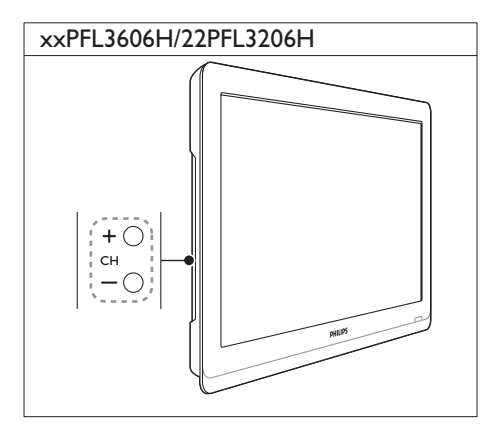

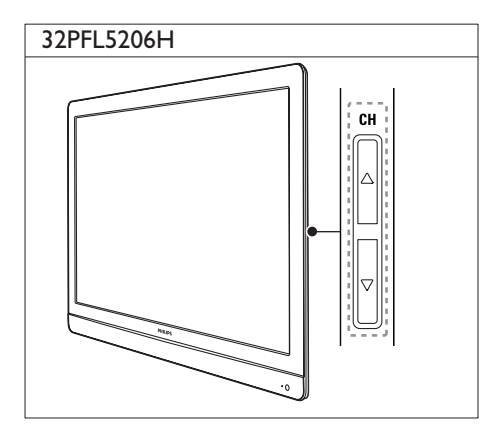

## Andre måter å bytte kanal på

- Angi et kanalnummer ved hjelp av Numeriske knapper.
- Trykk på 🕁 (Tilbake) på fjernkontrollen for å gå tilbake til den forrige kanalen.

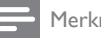

#### Merknad

Når du bruker en favorittliste, kan du bare velge blant kanalene i listen. (se 'Lage og bruke en liste over favorittkanaler' på side 17)

#### Forhåndsvise kanaler

Du kan forhåndsvise alle de tilgjengelige kanalene med kanaloversikten.

- Trykk på **Q FIND**.
  - → Kanaloversikten vises.
  - Hvis du vil forhåndsvise en kanal, velger du den.
  - Hvis du vil se på en kanal, velger du den og trykker deretter på OK.

# Vise tilkoblede enheter

Merknad

Før du velger en enhet som kilde, må du slå den på.

## Velge en enhet fra kildelisten

Trykk på - D SOURCE.

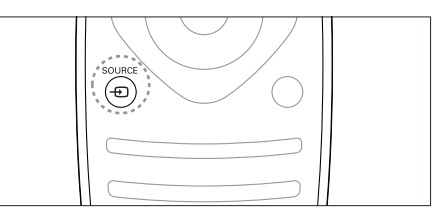

- → Kildelisten blir vist.
- 2 Trykk på ▲ ▼ for å velge en enhet. 3
  - Trykk på **OK** for å bekrefte valget.
    - → TV-en bytter til enheten som er valgt.

## Justere TV-volum

• Trykk på +/- på fjernkontrollen.

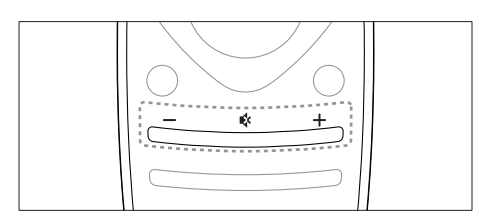

• Trykk på 🛆 +/- på TVen.

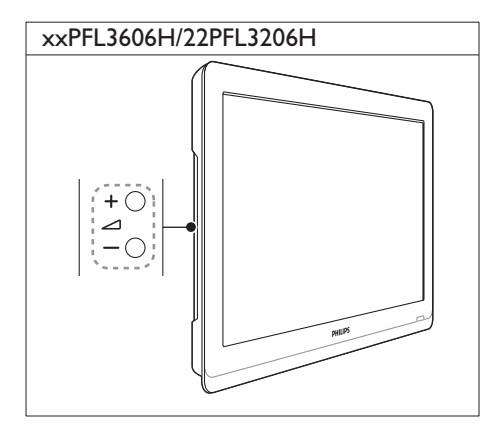

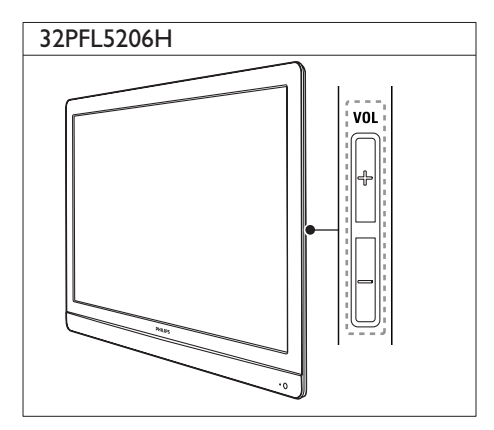

#### Slik slår du lyden av og på

- Trykk på 🕸 for å slå av lyden.
- Trykk på « en gang til for å slå lyden på igjen.

## Bruke tekst-TV

1 Trykk på TEXT.

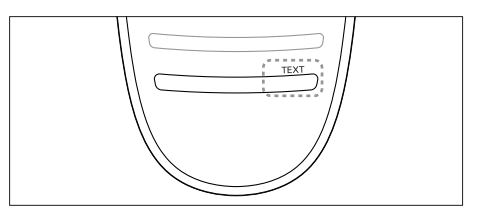

- ↦ Hovedsiden vises.
- 2 Velg en side på én av følgende måter:
  - Trykk på **Numeriske knapper** for å angi et sidetall.
  - Trykk på I◀ eller ►I for å vise neste eller forrige side.
  - Trykk på **Fargeknapper** for å velge et fargekodet element.
  - Trykk på <sup>(Tilbake)</sup> for å gå tilbake til en tidligere vist side.
- **3** Trykke på **TEXT** for å avslutte tekst-TV.

#### Merknad

 Kun for brukere i Storbritannia: Noen digitale TVkanaler tilbyr dedikerte digitale tekst-TV-tjenester (for eksempel, BBC1).

# 5 Utnytte TV-en til fulle

# Tilgang til TV-menyer

Menyer hjelper deg med å installere kanaler, endre innstillinger for bilde og lyd samt å få tilgang til andre funksjoner.

1 Trykk på ♠.

Menyskjermen vises.

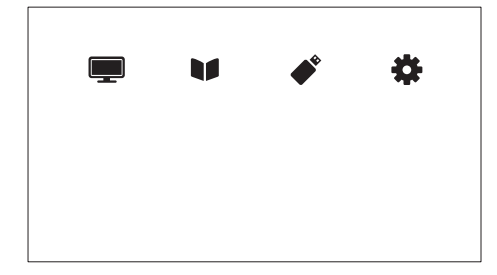

- 2 Velg ett av følgende, og trykk deretter på OK.
  - [Se på TV]: Bytt tilbake til antennen hvis en annen kilde enn antennen er valgt.
  - [Programguide]: Åpne den elektroniske programguiden.
  - [Bla på USB]: Hvis en USBlagringsenhet er tilkoblet, åpnes innholdsleseren.
  - [Oppsett]: Vis menyer der du kan endre innstillinger for bilde, lyd og annet.
- 3 Trykk på ♠ for å gå ut av menyen.

# Endre innstillinger for bilde og lyd

Endre innstillinger for bilde og lyd etter dine ønsker. Du kan bruke forhåndsdefinerte innstillinger eller endre innstillinger manuelt.

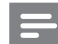

#### Merknad

 Når du ser på TV eller eksterne enheter, kan du trykke på til ADJUST og deretter velge [Smart bilde] eller [Smart lyd] for å få kjapp tilgang til bilde- og lydinnstillinger.

#### Bruke Smart bilde

Bruk Smart bilde for å anvende forhåndsdefinerte bildeinnstillinger:

- 1 Trykk på HI ADJUST.
- 2 Velg **[Smart bilde]**, og trykk deretter på OK.
- 3 Velg en av de følgende innstillingene, og trykk deretter på OK.
  - [Personlig]: Bruk de tilpassede bildeinnstillingene dine
  - [Livaktig]: Rike og dynamiske innstillinger, ideelle for bruk i dagslys.
  - [Naturlig]: Naturlige bildeinnstillinger.
  - [Kino]: Ideelle innstillinger for filmer.
  - [Spill]: Ideelle innstillinger for spill.
  - [Energisparing]: Innstillingene som sparer mest strøm.
  - [Standard]: Standardinnstillinger som passer de fleste omgivelser og videotyper.
  - [Fotografi]: Ideelle innstillinger for stillbilder.
  - **[Egendefinert]**:Tilpass og lagre dine personlige bildeinnstillinger. Velg **[Personlig]** for å bruke disse innstillingene.

#### Justere bildeinnstillinger manuelt

- 1 Trykk på 希.
- 2 Velg [Oppsett] > [TV-innstillinger] > [Bilde], og trykk deretter på OK.
- 3 Velg en av de følgende innstillingene, og trykk deretter på OK.
- [Smart bilde]: Vis forhåndsdefinerte innstillinger for Smart bilde.
- [Tilbakestill]:Tilbakestill innstillingene til fabrikkstandard.
- [Kontrast]: Juster intensiteten til bakgrunnsbelysningsområder uten å endre videoinnholdet.
- **[Lysstyrke]**: Juster intensiteten og detaljene i mørke områder.
- [Farge]: Juster fargemetningen.
- **[Fargetone]**: For NTSC, kompenser for fargevariasjoner.
- [Skarphet]: Juster bildeskarpheten.
- [Støyreduksjon]: Filtrer og reduser støyen i et bilde.
- [Fargenyanse]: Juster fargebalansen i et bilde.
- [Tilp. fargetone]: Juster innstilling for fargetone (bare tilgjengelig hvis [Fargenyanse] > [Egendefinert] er valgt).
- [Digital Crystal Clear]: Finjuster hver piksel så den samsvarer med omkringliggende piksler: Denne innstillingen gir et enestående HD-bilde.
  - [Ekstra skarp]: Gjør bildet skarpere.
  - [Dyn. kontrast]: Forbedre kontrasten. Innstillingen [Medium] anbefales.
  - [Dyn. baklys.]: Juster lysstyrken til bakgrunnsbelysningen på TV-en i henhold til lysforholdene.
  - [Red.MPEG-art.]: Få digitale bilder med jevnere overganger. Du kan slå denne funksjonen av og på.
  - [Fargeforst.]: Gjør fargene livligere og forbedre detaljene i områder med sterke farger. Du kan slå denne funksjonen av og på.

- [Gamma]: Juster mellomtoneintensiteten i bildet. Svart og hvitt påvirkes ikke.
- [PC-modus]: Juster bildet når en PC er koblet til TV-en via HDMI eller DVI.
- [Bildeformat]: Endre bildeformatet.
- [Skjermkanter]: Juster visningsområdet (når laveste verdi er angitt, kan du se støy eller de grove kantene på et bilde).
- [Bildeforskyvning]: Juster eventuelt bildeplasseringen for alle bildeformater bortsett fra [Autozoom], [Widescreen], [4:3] og [Uskalert].

#### Endre bildeformat

- 1 Trykk på HI ADJUST.
- 2 Velg [Bildeformat], og trykk deretter på OK.
- 3 Velg et bildeformat, og trykk deretter på OK.

#### Oversikt over bildeformater

Følgende bildeinnstillinger kan konfigureres.

#### Merknad

• Avhengig av formatet på bildekilden, vil enkelte bildeinnstillinger ikke være tilgjengelige.

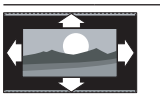

[Autoformat]: For utvalgte modeller. (Ikke for PCmodus.) Viser automatisk passende bildeformat. Ellers brukes widescreen.

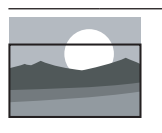

[Autofyll]: For utvalgte modeller. Juster bildet slik at det dekker hele skjermen (teksting vil fortsatt vises). Anbefales for minst mulig skjermforvrengning (men ikke for HD eller PC).

| $\sim$ |  |
|--------|--|
| S      |  |
| 5      |  |
| 0      |  |
| z      |  |

| utvalgte modeller.            |
|-------------------------------|
| Forstørr bildet slik at det   |
| dekker hele skjermen.         |
| Anbefales for minst mulig     |
| skjermforvrengning (men       |
| <br>ikke for HD eller PC).    |
| [Superzoom]: (Gjelder         |
| ikke HD- og PC-modus.)        |
| Fjerner de svarte stripene    |
| ved siden av sendinger i      |
| 4:3-format. Det er minimalt   |
| med forvrengning.             |
| [Tekstzoom]Viser bilder       |
| i 4:3-format over hele        |
| skjermen, og tekstingen er    |
| synlig. En del av toppen av   |
| bildet blir klippet bort.     |
| [4:3]: Vis det tradisionelle  |
| 4:3-formatet.                 |
|                               |
| [Filmuty. 14:9](Gielder       |
| ikke HD- og PC-modus.)        |
| Skalerer 4:3-formatet til     |
| 14:9.                         |
| [Filmutv. 16:9]: (Gjelder     |
| ikke HD- og PC-modus.)        |
| Skaler 4:3-formatet til 16:9. |
|                               |
| [Widescreen]: Skaler          |
| 4:3-formatet til 16:9.        |
|                               |
| [Uskalert]: Gielder kun       |
| HD- og PC-modus               |
| på enkelte modeller.          |
| Gir maksimal skarphet         |
| Det kan forekomme             |
| noe forvrengning som          |
| skyldes kringkasternes        |
| systemer Velt widescroop      |
|                               |

[Autozoom]: For

systemer. Velg widescreenoppløsning på PC-en for å oppnå best resultat.

#### Bruke Smart lyd

Bruk Smart lyd for å gjøre bruk av forhåndsdefinerte lydinnstillinger.

- 1 Trykk på HI ADJUST.
- Velg [Smart lyd], og trykk deretter på OK.
   Velg en av de følgende innstillingene og

Velg en av de følgende innstillingene, og trykk deretter på **OK**.

- [Personlig]: Bruk innstillingene som ble tilpasset på lydmenyen.
- [Standard]: Innstillinger som passer for de fleste omgivelser og lydtyper.
- [Nyheter]: Ideelle innstillinger for tale, for eksempel nyheter.
- [Kino]: (For utvalgte modeller) Ideelle innstillinger for film.
- [Spill]: (For utvalgte modeller) Ideelle innstillinger for spill.
- [DRAMA]: (For utvalgte modeller) Ideelle innstillinger for dramaer.
- [Sport]: (For utvalgte modeller) Ideelle innstillinger for sport.

#### Manuelt justere lydinnstillinger

- 1 Trykk på 希.
- 2 Velg [Oppsett] > [TV-innstillinger] > [Lyd], og trykk deretter på OK.
   → Menyen [Lyd] vises.
- 3 Velg en av de følgende innstillingene, og trykk deretter på OK.
- [Smart lyd]: Vis forhåndsdefinerte innstillinger for Smart lyd.
- [Tilbakestill]:Tilbakestill innstillingene til fabrikkstandard.
- [Fjern lyd]: Få klarere lyd.
- [Bass]: Juster bassnivået.
- [Diskant]: Juster diskantnivået.
- [Surround]: Slå på romlig lyd.
- [Incredible Surround]: (For enkelte modeller) Forbedret romlig lyd for økt surroundeffekt.
- [Hodetlf.volum]: (For modeller med hodetelefoner) Juster hodetelefonvolumet.

- [Automatisk volumjustering]: Reduser plutselige endringer i lydstyrken automatisk, for eksempel når du bytter kanal.
- **[Balanse]**: Juster balansen mellom høyttalerne på høyre og venstre side.
- [Digitalt utformat]: Velg utformat for digitallyd som sendes til kontakten for digitallyd.
  - [PCM]: Konverter lyd som ikke er av typen PCM, til PCM-format.
  - [Flerkanals]: Overfør lyd til hjemmekinoanlegget.

## Bruke den universelle tilgangsmenyen

Du kan aktivere eller deaktivere alternativer for synshemmede og hørselshemmede for en forbedret lyd- eller synsopplevelse.

- 1 Trykk på ♠ mens du ser på TV.
- 2 Velg [Oppsett] > [Kanalinnstillinger] > [Språk].
- 3 Velg et av de følgende alternativene, og trykk deretter på OK.
- [Hørselshemming]: Aktiver eller deaktiver teksting for hørselshemmede.
- **[Synshemming]**: Enkelte digitale TVkanaler sender lyd som er spesielt tilpasset synshemmede. Den vanlige lyden blandes med ekstra kommentarer: Velg et alternativ:
  - [Av]: Slå av lyd for synshemmede.
  - [Høyttalere]: Lyd for synshemmede bare via høyttalere.
  - [Hodetelefon]: Lyd for synshemmede bare via hodetelefoner.
  - [Høytaler + hodetelefon]: Lyd for synshemmede både via høyttalere og hodetelefoner.
- [Volum synshemming]: Juster volumet for lyd for synshemmede.
- 1 Trykk på 🕁 for å avslutte.

# Bruke avanserte funksjoner for Tekst-TV

#### Åpne menyen for tekst-TValternativer

Få tilgang til tekst-TV-funksjoner via menyen for tekst-TV-alternativer.

- Trykk på TEXT.
   ➡ Tekst-TV vises.
- 2 Trykk på ≔ OPTIONS.
  - ➡ Menyen for tekst-TV-alternativer blir vist.
- 3 Velg et av de følgende alternativene, og trykk deretter på OK.
  - [Frys side] / [Fjern frysing av side]: Frys eller opphev frysing av den gjeldende siden.
  - **[Todelt skjerm]** / **[Full skjerm]**: Bytt mellom tekst-TV i fullskjerm eller lagt over den vanlige TV-sendingen.
  - [Sideoversikt]: Slå på tekst-TVsendinger med sideoversikt
  - [Forstørr] / [Normalvisning]: Bytt mellom forstørret og vanlig visning av tekst-TV-sider.
  - [Avslør]: Skjul eller vis skjult informasjon på en side, for eksempel løsninger på rebuser eller gåter.
  - [Bla underside]: Vis automatisk hver underside i rekkefølge hvis det finnes undersider.
  - [Språk]: Velg et tekst-TV-språk.

#### Velge undersider for tekst-TV

En tekst-TV-side kan ha flere undersider. Undersider vises ved siden av hovedsidetallet.

- 1 Trykk på TEXT.➡ Tekst-TV vises.
- 2 Trykk på I◀ eller ►I for å velge en tekst-TV-side.
- 3 Trykk på ◀ eller ► for å vise en underside.

# Velge sideoversikt for tekst-TV-sendinger

Gå fra ett emne til et annet uten å angi sidetall i tekst-TV-sendinger med sideoversikt. Sideoversikt er tilgjengelig i tekst-TV-sendingene til enkelte TV-kanaler.

- Trykk på TEXT.
   ➡ Tekst-TV vises.
- 2 Trykk på ≡ OPTIONS.
- 3 Velg [Sideoversikt], og trykk deretter på OK.
  - ➡ T.O.P.-oversikten vises.
- 4 Velg et emne.
- 5 Trykk på OK for å vise siden.

## Lage og bruke en liste over favorittkanaler

Du kan lage en liste over favoritt-TV-kanalene dine, slik at du enkelt finner dem.

#### Bare vise listen over favorittkanaler

- Trykk på Q FIND mens du ser på TV.
   → Kanaloversiktsmenyen vises.
- 2 Trykk på ≡ OPTIONS.
- 3 Velg [Velg liste] > [Favoritter], og trykk deretter på OK.
  - → Bare kanalene i favorittlisten vises i kanaloversikten.

#### Merknad

• Oversikten over favorittkanaler er tom inntil du legger til kanaler i favorittlisten.

#### Vise alle kanaler

Du kan gå ut av favorittlisten og vise alle kanalene som er installert.

- Trykk på Q FIND mens du ser på TV.
   → Kanaloversiktsmenyen vises.
- Trykk på ≡ OPTIONS.
- Velg [Velg liste] > [Alle], og trykk deretter på OK.
  - → Alle kanalene vises i kanaloversikten.

#### Merknad

• Alle favorittkanalene er merket med en stjerne i kanaloversikten.

#### Behandle favorittlisten

- Trykk på Q FIND mens du ser på TV.
   → Kanaloversiktsmenyen vises.
- Trykk på ≡ OPTIONS.
- 3 Velg [Velg liste] > [Alle], og trykk deretter på OK.
- 4 Trykk på ≡ OPTIONS.
- 5 Velg [Merk favoritt] eller [Fjern favorittmerking], og trykk deretter på OK.
  - → Kanalen legges til eller fjernes fra favorittlisten.

Merknad

• Alle favorittkanaler blir merket med en stjerne i kanaloversikten.

# Bruke den elektroniske programguiden (EPG)

Programguiden er en skjermguide som er tilgjengelig for digitale kanaler. Den lar deg:

- Vise en liste over digitale programmer som sendes
- Vise kommende programmer
- Gruppere programmer etter genre
- Stille inn påminnelser for når programmer begynner
- Konfigurere foretrukne
   programguidekanaler

## Slå på EPG

- 1 Trykk på 希.
- 2 Velg [Programguide], og trykk deretter påOK.
  - → Programguiden viser informasjon om de oppsatte programmene.

#### Merknad

• Programguidedata er bare tilgjengelig i enkelte land, og det kan ta tid å laste dem inn.

#### Endre programguidealternativene

Du kan angi eller fjerne påminnelser, endre dagen og få tilgang til andre nyttige alternativer på menyen for programguidealternativer.

- 1 Trykk på **≜**.
- 2 Velg [Programguide], og trykk deretter på OK.
- 3 Trykk på ≡ OPTIONS.
  - → Programguiden vises.
- 4 Velg et av de følgende alternativene, og trykk deretter på OK.
  - [Still inn påmin.] / [Fjern påminnelser]: Angi eller fjern programpåminnelser.
  - [Endre dag]: Angi programguidedagen.
  - [Mer info]: Vis programinformasjon.
  - [Søk etter sjanger]: Søk etter TVprogrammer etter sjanger.
  - [Planlagte påminnelser]: Vis programpåminnelser. Bare tilgjengelig for kommende programmer.
  - [Hent EPG-data]: Oppdater informasjonen i programguiden.

# Norsk

# Vise TV-klokken

Du kan vise en klokke på TV-skjermen. Klokken viser gjeldende klokkeslett ved hjelp av tidsdata den mottar fra leverandøren av TV-tjenestene.

#### Stille inn TV-klokken manuelt

l enkelte land må du stille inn TV-klokken manuelt.

- 1 Trykk på 希.
- 2 Velg [Oppsett] > [TV-innstillinger] > [Valg] > [Klokke].
- 3 Velg [Autoklokke], og trykk deretter på OK.
- 4 Velg [Manuelt], og trykk deretter på OK.
- 5 Velg [Klokkeslett] eller [Dato], og trykk deretter på OK.
- 6 Trykk på Navigeringsknapper for å angi klokkeslett eller dato.
- 7 Velg [Ferdig], og trykk deretter på OK.
- 8 Trykk på ♠ for å gå ut av menyen.

#### Merknad

 Hvis det valgte landet støtter digitale sendinger, viser klokken tidsdataene fra leverandøren av TV-tjenester som første prioritet.

#### Vise TV-klokken

- Trykk på ≡ OPTIONS mens du ser på TV.
   → Alternativmenyen vises.
- 2 Velg [Klokke]. → Klokken vises.
- 3 Trykk på OK.

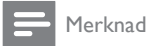

Gjenta fremgangsmåten for å deaktivere klokken.

#### Endre klokkemodus

- 1 Trykk på 希.
- 2 Velg [Oppsett] > [TV-innstillinger] > [Valg] > [Klokke] > [Autoklokke].
- 3 Velg [Automatisk] eller [Manuelt], og trykk deretter på OK.

#### Endre tidssone

#### Merknad

- Dette alternativet er bare tilgjengelig hvis du velger [Autoklokke] > [Automatisk] (gjelder land med klokkeoverføringsdata).
- 1 Trykk på 希.
- 2 Velg [Oppsett] > [TV-innstillinger] > [Valg] > [Klokke] > [Tidssone].
- **3** Velg tidssonen din.
- 4 Trykk på OK for å bekrefte.

#### Bruke sommertid

Merknad

#### =

Dette alternativet er bare tilgjengelig hvis du velger [Auto. Klokkestilling] > [Manuelt].

- 1 \_ . . .
- 1 Trykk på 希.
- 2 Velg [Oppsett] > [TV-innstillinger] > [Valg] > [Klokke] > [Sommertid], og trykk deretter på OK.
- 3 Velg [Standardtid] eller [Sommertid], og trykk deretter på OK.

## Bruke tidsinnstilling

Du kan spesifisere tidspunkter for når TV-en skal slå seg av eller gå over til standbymodus.

- 🔆 Tips
- Still TV-klokken før du bruker tidsinnstillinger.

# Automatisk sette TV-en i standby (tidsinnstilt av)

Tidsinnstilt av setter TV-en i standby etter en gitt tid.

🔆 Tips

• Under nedtellingen er det mulig å slå av TV-en tidligere eller tilbakestille nedtellingen.

- 1 Trykk på 希.
- 2 Velg [Oppsett] > [TV-innstillinger] > [Valg] > [Tidsinnst. av].
  → Menyen [Tidsinnst. av] vises.
- 3 Velg en verdi mellom 0 og 180 minutter.
   → Hvis du velger null, deaktiveres sovetimeren.
- 4 Trykk på OK for å slå på tidsinnstilt avslåing.
  - → TV-en settes i standby etter den angitte tiden.

# Låse upassende innhold

Du kan hindre at barna dine ser visse programmer eller kanaler, ved å låse TVkontrollene.

#### Angi eller endre kode

1 Trykk på 希.

- 2 Velg [Oppsett] > [Kanalinnstillinger]>[Ba rnesikring].
- 3 Velg [Sett kode] eller [Endre kode].
   → Menyen [Sett kode] / [Endre kode] vises.
- 4 Angi inn koden ved å bruke Numeriske knapper.
  - → Følg instruksjonene på skjermen for å opprette eller endre PIN-koden.

## 🔆 Tips

• Hvis du glemmer koden, angir du "8888" for å overstyre alle eksisterende koder:

#### Låse eller låse opp en eller flere kanaler

- 1 Trykk på 希.
- 2 Velg [Oppsett] > [Kanalinnstillinger] > [Barnesikring] > [Kanallås].
  - ➡ Det vises en liste over kanaler.
- **3** Velg kanalen du vil låse eller låse opp, og trykk deretter på **OK**.
  - → Første gangen du låser eller låser opp en kanal, blir du bedt om å angi PINkoden.
- 4 Angi koden og trykk på OK.
  - ↦ Hvis kanalen er låst, vises det et låsikon.
- 5 Gjenta fremgangsmåten for å låse eller låse opp flere kanaler.
- 6 Slå TV-en på og av for å aktivere låsene.
  - ➡ Når du bytter kanal med CH eller CH +, hoppes de låste kanalene over.
  - ➡ Hvis du prøver å få tilgang til de låste kanalene fra kanaloversikten, blir du bedt om å angi PIN-koden din.

#### Stille inn foreldresensur

Noen digitale kringkastere har aldersgrense for programmene de sender. Du kan stille inn TVen til å vise bare programmer med aldersgrenser som er lavere enn barnets alder.

- 1 Trykk på 希.
- 2 Velg [Oppsett] > [Kanalinnstillinger] > [Barnesikring] > [Foreldresensur].
  - Du blir bedt om å skrive inn koden på skjermen.
- 3 Angi koden ved å bruke Numeriske knapper.
  - ➡ Aldersgrensemenyen vises.
- 4 Velg en aldersgrense, og trykk deretter på OK.
- 5 Trykk på ♠ for å gå ut av menyen.

## Endre språk

Avhengig av kringkasteren du bruker, kan du endre lydspråket, tekstspråket eller begge deler for en TV-kanal.

Flere lydspråk, tekstspråk eller begge deler overføres via tekst-TV-sendinger eller digitale DVB-T-sendinger. Sendinger med to lydspråk Du kan velge tekstspråk for digitale sendinger.

#### Endre menyspråk

- 1 Trykk på 希.
- 2 Velg [Oppsett] > [TV-innstillinger] > [Valg] >[Menyspråk], og trykk deretter på OK.
- **3** Velg et språk, og trykk deretter på **OK**.

#### Endre lydspråk

Du kan velge lydspråk hvis kringkasteren din tilbyr dette. Digitale kanaler kan ha flere tilgjengelige språk. Analoge kanaler kan ha to tilgjengelige språk.

- 1 Trykk på **≔ OPTIONS** mens du ser på TV.
- 2 Digitale kanaler: Velg [Lydspråk], velg språket, og trykk deretter på OK.
- 3 Analoge kanaler: Velg [Dobbel I–II], velg språket, og trykk deretter på OK.

#### Vise eller skjule teksting

- 1 Trykk på SUBTITLE mens du ser på TV.
- 2 Velg ett av følgende, og trykk deretter på OK.
  - [Teksting på]: Alltid vis teksting.
  - [Teksting av]: Aldri vis teksting.
  - [På under demp]: Vis teksting når lyden er slått av.

#### Merknad

- Gjenta denne fremgangsmåten for å aktivere teksting for hver enkelt analoge kanal.
- Velg [Teksting] > [Teksting av] for å deaktivere teksting.

#### Velge et tekstspråk for digitale kanaler

#### Merknad

- Når du velger et tekstspråk for en digital TV-kanal som beskrevet under, blir det foretrukne tekstspråket som er angitt på menyen Installasjon, midlertidig overstyrt.
- 1 Trykk på :≡ OPTIONS mens du ser på TV.
- 2 Velg **[Tekstspråk]**, og trykk deretter på **OK**.
  - Velger et språk for tekstingen.
  - Trykk på **OK** for å bekrefte.

## Spille av bilder og musikk på USB-lagringsenheter

#### Forsiktig

 Philips skal ikke holdes ansvarlig hvis USB-enheten ikke støttes, og er heller ikke ansvarlig for skade på eller tap av lagrede data på enheten.

Koble til en USB-lagringsenhet for å spille av bildene eller musikken som er lagret på den.

- 1 Slå på TVen.
- 2 Koble USB-enheten til USB-porten på siden av TV-en.
- 3 Trykk på ♠.
- 4 Velg [Bla på USB], og trykk deretter på OK.

→ USB-innholdsleseren vises.

#### Vise bilder

- 1 Velg [Bilde] og trykk deretter på OK i USB-innholdsleseren.
- 2 Velg et bilde eller et bildealbum, og trykk deretter på OK for å vise bildet på hele TV-skjermen.
  - Trykk på <> for å vise neste eller forrige bilde.
- 3 Trykk på ∽ for å gå tilbake.

#### Vise bilder i lysbildefremvisning

- 1 Trykk på **OK** når et bilde vises i fullskjermmodus.
  - En lysbildefremvisning starter fra og med det valgte bildet.
- Trykk på de følgende knappene for å styre avspillingen:
  - • for å spille av.
  - II for å sette på pause.
  - I eller ►I for å vise neste eller forrige bilde.
  - 🔳 for å stoppe.
- Trykk på ∽ for å gå tilbake.

#### Endre innstillinger for lysbildefremvisning

- 1 Trykk på ≔ OPTIONS mens du viser en lysbildefremvisning.
  - → Alternativmenyen for lysbildefremvisning vises.
- 2 Velg ett av følgende, og trykk deretter på OK.
  - [Sta./st.lysb.]: Start eller stopp fremvisning.
  - [Lysbi.overg.]: Angi overgangen fra ett bilde til det neste.
  - [Lysbi.frekv.]: Velg visningstiden for hvert bilde.
  - [Gjenta] / [Spill én gang]: Vis bildene i mappen én gang, eller gjentatte ganger.
  - [Bland av] / [Bland på]:Vis bildene i rekkefølge eller vilkårlig.
  - [Roter bilde]: Roter bilde.
  - [Vis info]: Vis bildets navn, dato og størrelse og det neste bildet i lysbildefremvisningen.
  - [Angi Scenea]: Bruk det valgte bildet som bakgrunn på TV-en.
- 3 Trykk på ∽ for å gå tilbake.

#### Merknad

• [Roter bilde] og [Vis info] vises bare når lysbildefremvisningen er satt på pause.

#### Lytte til musikk

- 1 Velg [Musikk] og trykk deretter på OK i USB-innholdsleseren.
- 2 Velg et musikkspor eller et album, og trykk deretter på OK for å spille av.
- **3** Trykk på avspillingsknappene for å kontrollere avspillingen:
  - • For å spille av.
  - II for å sette på pause.
  - I eller ►I for å spille av neste eller forrige spor.
  - ◀◀ eller ▶▶ for å spole fremover eller bakover.
  - 📕 for å stoppe.

#### Endre musikkinnstillinger

- Trykk på = OPTIONS mens du spiller av musikk, for å få tilgang til en av de følgende innstillingene, og trykk deretter på OK.
  - [Stopp playback]: Stopp musikkavspilling.
  - [Gjenta]: Spill av en sang én gang eller kontinuerlig.
  - [Bland på] / [Bland av]: Spill av sanger i rekkefølge eller tilfeldig.
  - [Vis info]: Vis filnavnet.

# Vise en lysbildefremvisning med musikk

Du kan vise lysbildefremvisninger med bakgrunnsmusikk.

- 1 Velg et album med sanger.
- 2 Trykk på OK.
- 3 Trykk på ↔ for å gå tilbake til USBinnholdsleseren.
- 4 Velg et album med bilder.
- 5 Trykk på OK.→ Fremvisningen begynner.
- 6 Trykk på ↔ for å avslutte.

#### Koble fra en USB-lagringsenhet

#### Forsiktig

- Følg denne fremgangsmåten for å unngå skade på USBlagringsenheten.
- 🚺 Trykk på 🕁 for å lukke USB-leseren.
- 2 Vent fem sekunder, og koble deretter fra USB-lagringsenheten.

# Høre på digitale radiokanaler

- Trykk på Q FIND.
   → Kanaloversiktsmenyen vises.
- 2 Trykk på ≡ OPTIONS, og velg deretter [Velg liste] > [Radio].
   → Radiokanaloversikten vises.
- 3 Velg en radiokanal og trykk på OK for å høre på den.

# Oppdatere TV-programvaren

Philips prøver fortløpende å forbedre produktene sine, og vi anbefaler at du oppdaterer programvaren til TV-en når det er tilgjengelige oppdateringer.

# Måter å oppdatere TV-programvaren på.

Du kan oppdatere TV-programvaren på følgende måter: A: med en USB lagringsenhet B: når du blir bedt om det under digitale

sendinger

C: se etter oppdateringer under digitale sendinger.

#### A: Oppdatere med en USB-enhet

Vil du oppdatere med en USB-lagringsenhet, trenger du:

- en datamaskin med Internett-tilgang
- en USB-lagringsenhet.

Trinn 1: Sjekk gjeldende programvareversjon

- 1 Trykk på 希.
- 2 Velg [Oppsett] > [Programvareinnst.] >
   [Nåværende progr.vare].
  - → Informasjon om den gjeldende programvaren vises.
- **3** Skriv ned programvareversjonsnummeret.
- **4** Trykk på **OK** for å gå tilbake.
- 5 Trykk på ↔ for å avslutte.

Trinn 2: Last ned og oppdater til nyeste programvareversjon

- 1 Koble til en USB-lagringsenhet.
- 2 Trykk på 希.
- 3 Velg [Oppsett] > [Oppdater programvare].
- 4 Følg instruksjonene for å laste ned en fil til USB-lagringsenheten.
- 5 Koble USB-lagringsenheten til datamaskinen, og dobbeltklikk deretter på filen.
  - ↦ En webside åpnes.
- 6 Følg instruksjonene på websiden.
  - Hvis den gjeldende
     programvareversjonen er lik den siste
     programvareoppdateringsfilen, trenger
     du ikke oppdatere TV-programvaren.
  - Hvis den gjeldende programvareversjonen er lavere enn den siste programvareoppdateringsfilen, laster du ned den siste programvareoppdateringsfilen til rotkatalogen på USB-enheten.
- 7 Koble USB-lagringsenheten fra datamaskinen.

# **B:** Oppdater når du blir bedt om det under digitale sendinger

Hvis du mottar digitale sendinger (DVB-T), kan TV-en motta programvareoppdateringer automatisk. Når TV-en mottar en programvareoppdatering, vil du bli bedt om å oppgradere TV-programvaren.

- 1 Trykk på 希.
- 2 Velg [Oppsett] > [Programvareinnst.] > [Kunngjøring].
- 3 Hvis det vises en melding med beskjed om å oppdatere programvaren, følger du instruksjonene for å starte oppdateringen.
  - → TV-en starter på nytt etter at programvareoppdateringen er fullført.
- 4 Hvis du ikke vil oppgradere programvaren, velger du [Oppsett] > [Programvareinnst.] > [Fjern kunngjøring], og trykker deretter på OK.

#### Merknad

 Hvis du hopper over oppdateringen, kan du oppdatere manuelt senere (se 'C: Se etter oppdateringer under digitale sendinger' på side 24).

# C: Se etter oppdateringer under digitale sendinger

Du kan kontrollere om oppdateringer er tilgjengelige via digitale sendinger.

- 1 Trykk på **≜**.
- 2 Velg [Oppsett] > [Programvareinnst.] > [Sjekk større oppdateringer].
- 3 Hvis det finnes en oppdatering, følger du instruksjonene på skjermen for å starte oppdateringen.
  - → TV-en starter på nytt etter at programvareoppdateringen er fullført.

# Endre valg for TV-en

Bruk valgmenyen for å tilpasse TV-innstillingene.

- 1 Trykk på 希.
- $\label{eq:constant} \begin{array}{ll} 2 & \mbox{Velg} \; [\mbox{Oppsett}] > [\mbox{TV-innstillinger}] > \\ & [\mbox{Valg}]. \end{array}$
- 3 Velg ett av følgende, og trykk deretter på OK.
  - [Menyspråk]: Velg et menyspråk.
  - **[Tidsinnst. av]**: Sett TV-en i standby etter en gitt tid.
  - [Plassering]: Optimaliser TVinnstillingene i henhold til omgivelsene
     – hjemme eller i butikk.
  - **[Volumlinje]**:Vis volumlinjen når du justerer volumet.
  - [Slå av automatisk]: Spar strøm ved å angi at TV-en skal slås av automatisk når den har vært inaktiv en stund.
  - [Kanalinformasjonsstørrelse]: Endre informasjonstypen som vises når du bytter kanal.
  - **[Forsinkelse lyd ut]**: Synkroniser bildet på TV-en automatisk med lyden fra et tilkoblet hjemmekinoanlegg.
  - **[Klokke]**: Vis eller fjern klokken fra TVen, og angi klokkealternativer.

# Starte en TV-demo

Ved hjelp av demonstrasjonene kan du få en bedre forståelse av funksjonene til TV-en. Enkelte demonstrasjoner er ikke tilgjengelige på alle modeller. Tilgjengelige demonstrasjoner vises i menylisten.

- 1 Trykk på ♠ mens du ser på TV.
- 2 Velg [Oppsett] > [Se demo], OK.
- **3** Velg en demo, og trykk på **OK** for å vise den.
- 4 Trykk på 
  → for å avslutte.

# Tilbakestille TV-en til fabrikkinnstillinger

Du kan gjenopprette standardinnstillingene for bilde og lyd på TV-en. Innstillingene for kanalinstallasjon forblir uendret.

- 1 Trykk på **♠**.
- 2 Velg [Oppsett] > [TV-innstillinger] > [Fabrikkinnst.], og trykk deretter på OK.
- 3 Hvis du blir bedt om å angi en kode, angir du barnesikringskoden (se 'Angi eller endre kode' på side 20).
  - → Det vises en bekreftelse.
- 4 Trykk på OK for å bekrefte.

# 6 Installere kanaler

Første gang du stiller inn TV-en, blir du bedt om å velge et menyspråk og å installere TV-kanaler og digitale radiokanaler (hvis tilgjengelig). Etterpå kan du installere kanaler på nytt og fininnstille dem.

## Installere kanaler automatisk

Du kan søke etter og lagre kanaler automatisk.

#### Trinn 1: Velg menyspråk

- 1 Trykk på 希.
- 2 Velg [Oppsett] > [TV-innstillinger] > [Valg] > [Menyspråk], og trykk deretter på OK.
- **3** Velg et språk, og trykk deretter på **OK**.

#### Trinn 2:Velg land

Velg landet der du installerer TV-en. Kanalene som er tilgjengelige i det landet, installeres på TV-en.

- 1 Trykk på 希.
- 2 Velg [Oppsett] > [Søk etter kanaler], og trykk deretter på OK.
- 3 Velg **[Inst. kanaler på nytt]**, og trykk deretter på **OK**.
  - ➡ Menyen for valg av land vises.
- 4 Velg landet ditt, og trykk deretter på OK.
   → Kanalinstallasjonsguiden vises.
- 5 Velg [Start], og trykk deretter på OK.
  → Alle tilgjengelige kanaler lagres.
- 6 Trykk på OK for å avslutte.

#### Oppdatere kanallisten

Du kan angi at kanalene skal oppdateres automatisk når TV-en er i standby. Kanalene som er lagret i TV-en, oppdateres hver morgen i henhold til kanalinformasjonen i sendingene.

- 1 Trykk på **≜**.
- 2 Velg [Oppsett] > [Kanalinnstillinger] > [Kanalinstallasjon] > [Automatisk kanaloppdatering].
- 3 Velg [På] for å aktivere automatisk oppdatering, eller velg [Av] for å deaktivere den.
- 4 Trykk på for å gå tilbake.

## Installere kanaler manuelt

Denne delen beskriver hvordan du manuelt søker etter og lagrer analoge TV-kanaler.

#### Trinn 1:Velg system

Merknad

• Hopp over dette trinnet hvis systeminnstillingene er riktige.

#### 1 Trykk på 希.

- 2 Velg [Oppsett] > [Kanalinnstillinger] > [Kanalinstallasjon] > [Analog: Manuell antenneinstallasjon] > [System], og trykk deretter på OK.
- 3 Velg riktig system for landet eller regionen du befinner deg i, og trykk deretter på OK.

#### Trinn 2: Søk etter og lagre nye TVkanaler

- 1 Trykk på ♠.
- 2 Velg [Oppsett] > [Kanalinnstillinger] > [Kanalinstallasjon] > [Analog: Manuell antenneinstallasjon] > [Finn kanal], og trykk deretter på OK.
  - Hvis du vet den tresifrede frekvensen til kanalen, angir du den.
  - Vil du søke, velger du [Søk] og trykker deretter på OK.
- 3 Når kanalen er funnet, velger du **[Ferdig]** og trykker deretter på **OK**.
  - Vil du lagre kanalen som en ny kanal, velger du [Lagre som ny kanal] og trykker deretter på OK.
  - Vil du overskrive den tidligere valgte kanalen med den nye kanalen, velger du [Lagre gjeldende kanal] og trykker deretter på OK.

#### Trinn 3: Fininnstill analoge kanaler

- 1 Trykk på 希.
- 2 Velg [Oppsett] > [Kanalinnstillinger] > [Kanalinstallasjon] > [Analog: manuell inst.] > [Fininnst.], og trykk deretter på OK.
- 3 Trykk på  $\blacktriangle \lor$  for å fininnstille kanalen.

# Gi nytt navn til kanalene

Du kan gi nytt navn til kanaler. Navnet vises når du velger kanalen.

- Trykk på Q FIND mens du ser på TV.
   → Kanaloversiktsmenyen vises.
- 2 Velg kanalen du vil gi nytt navn til.
- 3 Trykk på ≡ OPTIONS.
  - ↦ Kanalvalgsmenyen vises.
- 4 Velg [Nytt kan.navn], og trykk deretter på OK.
- 5 Hvis du vil vise tekstboksen, trykker du på OK.
- 6 Velg et tegn for hvert tegn, og trykk deretter på OK.
  - Hvis du vil velge store bokstaver, små bokstaver eller symboler:Velg den aktuelle tasten i raden under mellomromstasten, og trykk deretter på OK.
- 7 Når du er ferdig, velger du **[Ferdig]** og trykker deretter på **OK**.
- 8 På menyen Nytt kan.navn velger du [Ferdig] og trykker deretter på OK.

## Omordne kanaler

Etter at du har installert kanaler, kan du bytte om på rekkefølgen deres.

- Trykk på Q FIND mens du ser på TV.
   → Kanaloversiktsmenyen vises.
- 2 Trykk på := OPTIONS.
   → Menyen for kanalalternativer blir vist.
- 3 Velg [Ny rekkefølge], og trykk deretter på OK.
- 4 Velg kanalen du vil endre rekkefølge for, og trykk deretter på OK.
  - $\mapsto$  Den valgte kanalen utheves.

- 5 Flytt den uthevede kanalen til den nye plasseringen, og trykk deretter på OK.
- 6 Trykk på ≡ OPTIONS.
- 7 Velg [Ny rekkefølge], og trykk deretter på OK.

## Teste digitale mottakerforhold

Du kan kontrollere kvaliteten og signalstyrken for digitale kanaler. Dette gjør det mulig å endre antenneposisjonen og teste antennen eller parabolen.

- 1 Trykk på 希.
- 2 Velg [Oppsett] > [Kanalinnstillinger] > [Kanalinstallasjon] > [Digital: mottakstest], og trykk deretter på OK.
- 3 Angi frekvensen du vil teste, og trykk deretter på OK.
- 4 Velg [Søk], og trykk deretter på OK.
- 5 Når kanalen er funnet, velger du **[Lagre]** og trykker deretter på **OK**.

#### Merknad

- Hvis signalkvaliteten og -styrken er dårlig, kan du endre antenne- eller parabolposisjonen og teste på nytt.
- Hvis du fortsatt har problemer med mottaket av den digitale sendingen, kan du kontakte en faglært installatør:

## Få tilgang til tjenester for CAmodul

- 1 Sette inn og aktivere CA-modulen. (se 'Sette inn og aktivere en CA-modul' på side 32)
- 2 Trykk på ≡ OPTIONS.

## 3 Velg [Felles grensesnitt].

 Programmene som tilbys av digital-TVoperatøren, vises.

#### Merknad

 Dette menyvalget er bare tilgjengelig hvis CA-modulen er satt inn og aktivert på riktig måte.

# 7 Koble til enhetene

Denne delen beskriver hvordan du kobler til enheter med ulike kontakter. Se hurtigveiledningen hvis du vil ha informasjon om hvor på TV-en disse kontaktene er plassert. I hurtigveiledningen finner du også flere eksempler på hvordan du kobler til andre enheter.

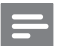

#### Merknad

• Du kan koble en enhet til TV-en ved hjelp av flere typer kontakter:

#### 🔆 Tips

# Kontakter på baksiden

#### (1) TV ANTENNA

Signalinngang fra antenne, kabel eller satellitt.

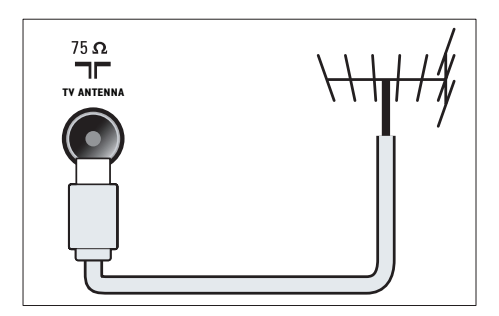

#### 2 EXT 1 (RGB og CVBS)

Analog lyd- og videoinngang fra analoge eller digitale enheter, f.eks. DVD-spillere eller spillkonsoller.

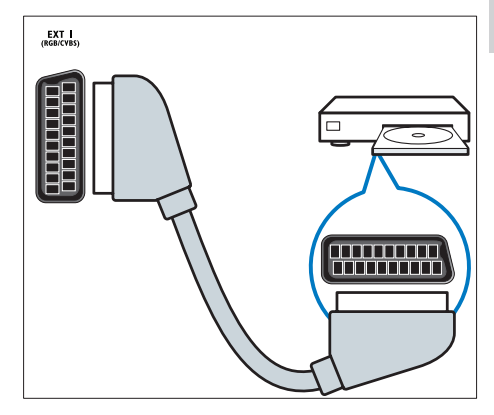

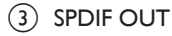

Digital lydutgang til hjemmekinoanlegg og andre digitale lydsystemer.

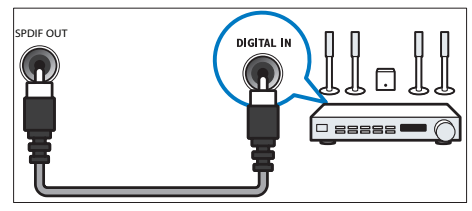

#### 4 SERV. U

Skal bare brukes av servicepersonell.

(5) PC IN (VGA og AUDIO IN) Lyd- og videoinngang fra en datamaskin.

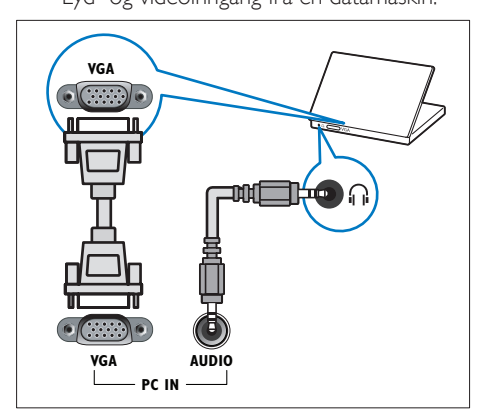

#### (6) HDMI 1

Digital lyd- og videoinngang fra digitale HD-enheter, f.eks. Blu-ray-spillere.

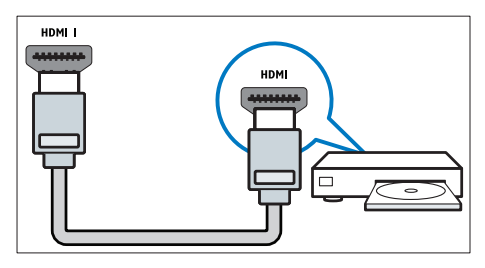

Tilkoblinger via DVI eller VGA krever en ekstra lydkabel (se 'Koble til en datamaskin' på side 31).

(7) EXT 2 (Y Pb Pr og AUDIO L/R) Analog lyd- og videoinngang fra analoge eller digitale enheter, f.eks. DVD-spillere eller spillkonsoller.

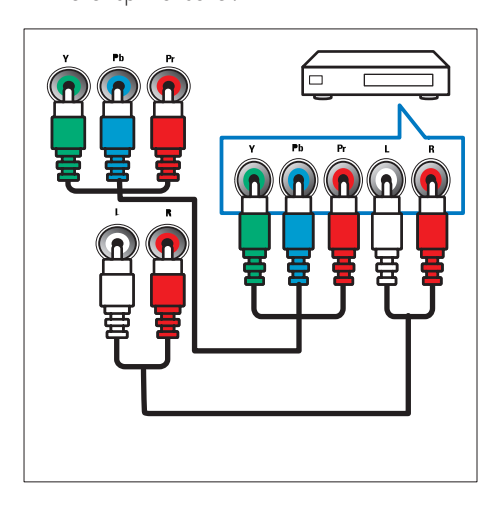

#### (8) ∩ (Hodetelefon)

Stereolydutgang til hodetelefoner eller øreplugger.

# Kontakter på siden

#### (1) USB

Dataoverføring fra USB-lagringsenheter.

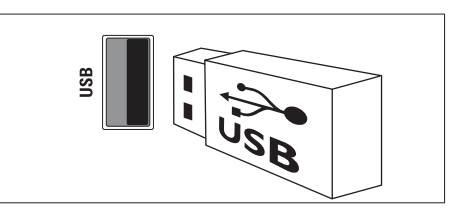

(2) COMMON INTERFACE Spor for CA-modul (CAM).

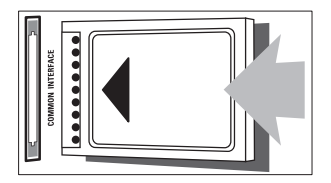

# Norsk

# Koble til en datamaskin

#### Før du kobler en datamaskin til TV-en

- Still inn oppdateringshastigheten på datamaskinen til 60 Hz.
- Velg en skjermoppløsning på datamaskinen som støttes.

# Koble til datamaskinen med en av følgende kontakter:

- Merknad
  Tilkoblinger via DVI eller VGA krever en ekstra lydkabel.
- HDMI-kabel

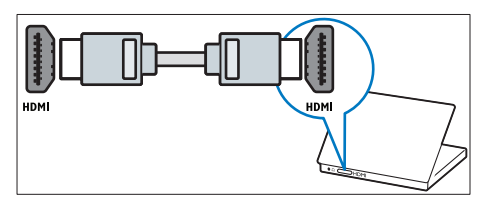

DVI-HDMI-kabel

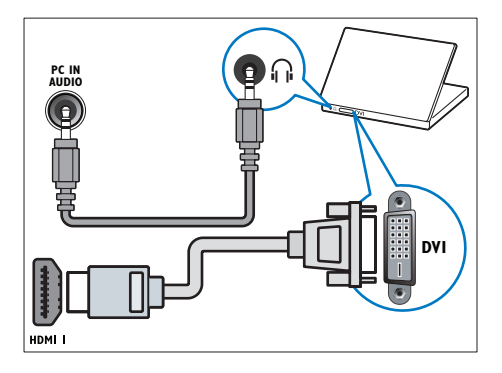

HDMI-kabel og HDMI-DVI-adapter

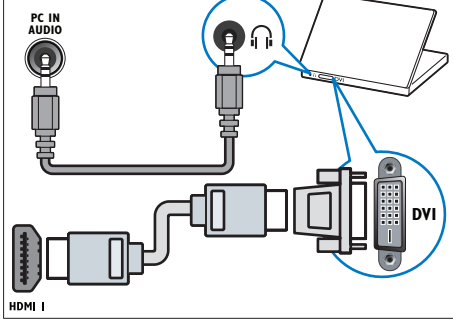

VGA-kabel

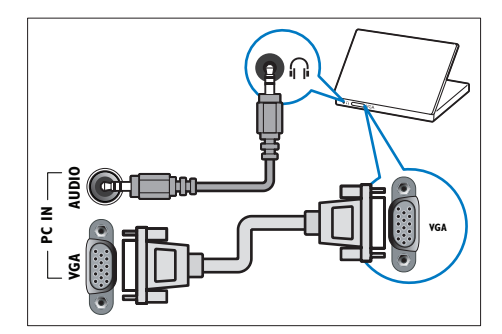

## Bruke en Conditional Access Module (tilgangssystem)

CA-moduler leveres av digital-TV-leverandører for å dekode digitale TV-kanaler.

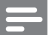

Merknad

 Se dokumentasjonen fra leverandøren hvis du vil ha informasjon om hvordan du setter inn et tilgangskort i CA-modulen.

#### Sette inn og aktivere en CA-modul

- Forsiktig
- Følg instruksjonene som er beskrevet nedenfor. Feil innsetting av e CA-modul kan skade både CA-modulen og TV-en.
- 1 Slå av TV-en og koble den fra stikkontakten.
- 2 Følg instruksjonene som er trykt på CAmodulen, og sett CA-modulen forsiktig inn i COMMON INTERFACE på siden av TV-en.

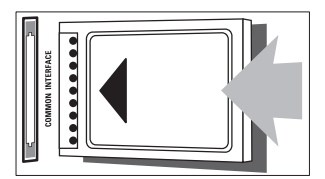

- **3** Skyv CA-modulen så langt inn som mulig.
- 4 Koble TV-en til stikkontakten igjen.
- 5 Slå på TV-en og vent på at CA-modulen skal aktiveres. Dette kan ta flere minutter. Ikke ta CA-modulen ut av sporet når den er i bruk. Gjør du det, deaktiveres digitale tjenester.

## Få tilgang til tjenester for CA-modul

- Sette inn og aktivere CA-modulen. (se 'Sette inn og aktivere en CA-modul' på side 32)
- 2 Trykk på ≡ OPTIONS.

#### Velg [Felles grensesnitt].

→ Programmene som tilbys av digital-TVoperatøren, vises.

#### Merknad

• Dette menyvalget er bare tilgjengelig hvis CA-modulen er satt inn og aktivert på riktig måte.

# Bruke Philips EasyLink

Få mest mulig ut av den HDMI-CECkompatible enheten med de forbedrede kontrollfunksjonene i Philips EasyLink. Hvis den HDMI-CEC-kompatible enheten er koblet til via HDMI, kan du kontrollere den med TVfjernkontrollen.

Vil du aktivere Philips EasyLink, må du:

- Koble til en HDMI-CEC-kompatibel enhet via HDMI
- Konfigurere den HDMI-CEC-kompatible
   enheten korrekt
- slå på EasyLink

#### Merknad

- Den EasyLink-kompatible enheten må være slått på og valgt som kilde.
- Philips garanterer ikke 100 % interoperabilitet med alle HDMI CEC-enheter.

# Norsk

#### Slå EasyLink på eller av

Når du spiller av innhold fra en HDMI-CECkompatibel enhet, slås TV-en på fra standby og bytter til riktig kilde.

 Slå av Philips EasyLink hvis du ikke har planer om å bruke funksjonen.

1 Trykk på 希.

Merknad

- 2 Velg [Oppsett] > [TV-innstillinger] > [EasyLink] > [EasyLink].
- 3 Velg [På] eller [Av], og trykk deretter på OK.

#### Stille inn TV-høyttalerne i EasyLinkmodus

Hvis du kobler til en HDMI-CEC-kompatibel enhet med høyttalere, kan du velge om du vil spille av lyden via disse høyttalerne i stedet for via høyttalerne til TV-en.

Når du spiller av innhold fra et EasyLinkkompatibelt hjemmekinoanlegg, slår du på EasyLink-modus hvis du vil slå av lyden fra TVhøyttalerne automatisk.

- 1 Koble til en HDMI-CEC-kompatibel enhet via HDMI-kontakten.
- 2 Koble til en lydkabel fra SPDIF OUTkontakten til AUDIO IN-kontakten på den EasyLink-kompatible enheten (se 'Kontakter på baksiden' på side 29).
- 3 Konfigurer den HDMI-CEC-kompatible enheten korrekt (se brukerhåndboken for enheten).
- 4 Trykk på ♠.
- 5 Velg [Oppsett] > [TV-innstillinger] > [EasyLink] > [EasyLink].
- 6 Velg [På], og trykk deretter på OK.
- 7 Velg [TV-høyttalere], og trykk deretter på OK.

- 8 Velg ett av følgende, og trykk deretter på OK.
  - [Av]: Slå av TV-høyttalerne.
  - [På]: Slå på TV-høyttalerne.
  - [EasyLink]: Spill av TV-lyden direkte via den tilkoblede HDMI-CECenheten. Overfør TV-lyden til den tilkoblede HDMI-CEC-lydenheten via justeringsmenyen.
  - [EasyLink-autostart]: Slår av TVhøyttalerne automatisk, og streamer TV-lyden til den tilkoblede HDMI-CEClydenheten.

#### Merknad

 Velg [TV-høyttalere] > [Av] for å dempe TVhøyttalerne.

Velge høyttalerutgang med justeringsmenyen Hvis [EasyLink] eller [EasyLink-autostart] er valgt, åpner du justeringsmenyen for å bytte TV-lyden.

- 1 Trykk på Ht ADJUST mens du ser på TV.
- 2 Velg [Høytaler], og trykk deretter på OK.
- 3 Velg ett av følgende, og trykk deretter på OK:
  - **[TV]**: Slått på som standard. Spill av TV-lyden direkte via TV-en og den tilkoblede HDMI-CEC-lydenheten inntil den tilkoblede enheten bytter til systemlydkontroll. Deretter spilles TV-lyden av direkte via den tilkoblede enheten.
  - [Forsterker]: Spill av TV-lyd direkte via den tilkoblede HDMI-CEC-enheten. Hvis systemlydmodus ikke er aktivert på enheten, spilles lyden fortsatt av direkte via TV-høyttalerne. Hvis [EasyLink-autostart] er aktivert, ber TVen den tilkoblede enheten om å bytte til systemlydmodus.

#### Beholde bildekvaliteten

Hvis TV-ens bildekvalitet påvirkes av bildebehandlingsfunksjonene til andre enheter, slår du på Pixel Plus Link.

- 1 Koble en HDMI-CEC-kompatibel enhet til HDMI-kontakten.
- 2 Konfigurer den HDMI-CEC-kompatible enheten korrekt (se brukerhåndboken for enheten).
- 3 Trykk på ♠.
- 4 Velg [Oppsett] > [TV-innstillinger] > [EasyLink] > [EasyLink].
- 5 Velg [På], og trykk deretter på OK.
- 6 Velg [Pixel Plus Link] > [På], og trykk deretter på OK.

# Bruke en Kensington-lås

Det finnes et Kensington-sikkerhetsspor på baksiden av TV-en. Forhindre tyveri ved å feste en Kensington-lås mellom sporet og en fast gjenstand, f.eks. et tungt bord.

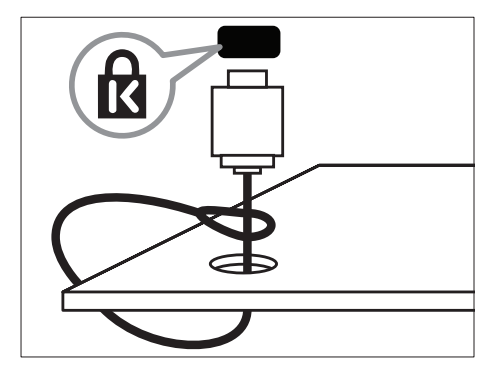

# Norsk

# 8 Produktinformasjon

Produktinformasjon kan endres uten forvarsel. Du finner flere opplysninger om produktet på www.philips.com/support.

# Skjermoppløsninger som støttes

#### Datamaskinformater

- Oppløsning oppdateringshastighet:
  - 640 × 480 60 Hz
  - 800 × 600 60 Hz
  - 1024 × 768 60 Hz
  - 1280 × 720 60 Hz
  - 1280 × 768 60 Hz
  - 1280 × 1024 60 Hz
  - 1360 × 768 60 Hz
  - 1680 × 1050 60 Hz (gjelder kun full HD)
  - 1920 × 1080 60 Hz (gjelder kun full HD)

#### Videoformater

- Oppløsning oppdateringshastighet:
  - 480i 60 Hz
  - 480p 60 Hz
  - 576i 50 Hz
  - 576p 50 Hz
  - 720p 50 Hz, 60 Hz
  - 1080i 50 Hz, 60 Hz
  - 1080p 24 Hz, 25 Hz, 30 Hz, 50 Hz, 60 Hz.

# Multimedia

- Støttede lagringsenheter: USB (bare FAT eller FAT 32 USB-lagringsenheter støttes)
- Støttede multimediefilformater:
  - Bilder: JPEG
  - Lyd: MP3

## Tuner/mottak/sending

- Antenneinngang: 75 ohm koaksial (IEC75)
- DVB: DVB Terrestrial, DVB-C\*, DVB-T, MPEG4
- TV-system: DVB COFDM 2K/8K; PAL I, B/G, D/K; SECAM B/G, D/K, L/L'
- Videoavspilling: NTSC, SECAM og PAL
- Tunerbånd: Hyperband, S-channel, UHF, VHF

\*For utvalgte modeller

# Fjernkontroll

- Type: PF01E11B
- Batterier: 2 × AAA-størrelse (LR03-type)

# Lysnettilkopling

- Strøm: 220-240 V, 50/60 Hz
  - Standbystrøm: < 0,3 W
- Omgivelsestemperatur: 5 til 40 grader
- Du finner informasjon om strømforbruk i produktspesifikasjonene på www.philips.com/support.

Effekten som er angitt på produktets merkeplate, er strømforbruket til dette produktet ved normal husholdningsbruk (IEC 62087 Ed.2). Maksimaleffekten som er angitt i parentes, brukes for elektrisk sikkerhet (IEC 60065 Ed. 7,2).

# TV-montering som støttes

#### For 32PFL5206H og 26PFL3xx6H

For å montere TVen må du kjøpe et TV-stativ fra Philips eller et kompatibelt TV-stativ.

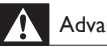

#### Advarsel

• Følg alle instruksjonene som følger med TV-stativet. Koninklijke Philips Electronics N.V. påtar seg ikke ansvar for uriktig TV-montering som fører til ulykker eller skader.

Før montering må du gjøre følgende:

- 1 For å unngå skader på kabler og kontakter må du la det være en klaring på minst 5,5 cm fra baksiden på TV-en.
- 2 For 32PFL5206H, fjern halsen på stativfestet:

#### (1) Skru løs halsen på stativfestet.

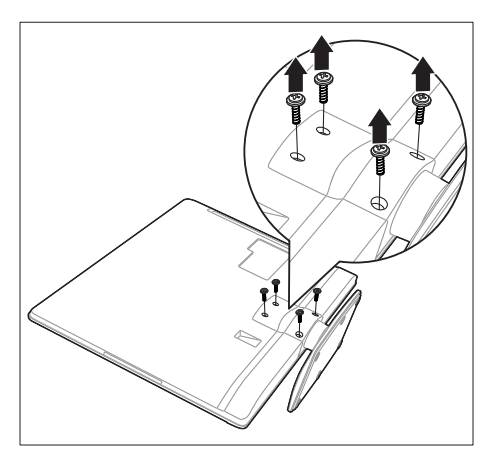

#### (2) Fjern det fra baksiden av TV-en.

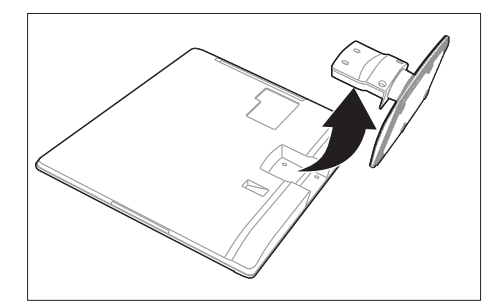

3 Kontroller at monteringsboltene er i henhold til disse spesifikasjonene:

| TV-<br>skjermens<br>størrelse<br>(tommer) | Påkrevd<br>vinkel<br>(mm) | Påkrevde<br>monteringsbolter |
|-------------------------------------------|---------------------------|------------------------------|
| 32                                        | $200 \times 100$          | 4 x M4 (20 mm)               |
| 26                                        | 200 × 100                 | 4 x M4 (10 mm)               |
|                                           |                           |                              |

## Produktspesifikasjon

Design og spesifikasjoner kan endres uten varsel.

#### 32PFL5206H

- Uten TV-stativ
  - Størrelse (BxHxD): 771 x 495 x 49 (mm)
  - Vekt: 8,45 kg
- Med TV-stativ
  - Størrelse (BxHxD): 771 x 539 x 179 (mm)
  - Vekt: 9 kg

#### 26PFL3606H

- Uten TV-stativ
  - Størrelse (BxHxD): 648,5 x 414,5 x 79,1 (mm)
  - Vekt: 6,2 kg
- Med TV-stativ
  - Størrelse (BxHxD): 648,5 x 465,3 x 176,7 (mm)
  - Vekt: 6,5 kg

#### 22PFL3606H

- Uten TV-stativ
  - Størrelse (BxHxD): 529,4 x 334,9 x 57 (mm)
  - Vekt: 3,84 kg
- Med TV-stativ
  - Størrelse (BxHxD): 529,4 x 368,4 x 159,3 (mm)
  - Vekt: 4,06 kg

#### 22PFL3206H

- Uten TV-stativ
  - Størrelse (BxHxD): 520 × 340 × 43 (mm)
  - Vekt: 3,2 kg
- Med TV-stativ
  - Størrelse (BxHxD): 520 x 380 x 145 (mm)
  - Vekt: 3,3 kg

#### 19PFL3606H

- Uten TV-stativ
  - Størrelse (BxHxD): 462,8 × 297,4 × 57 (mm)
  - Vekt: 2,94 kg
- Med TV-stativ
  - Størrelse (BxHxD): 462,8 × 330,9 × 149,3 (mm)
  - Vekt: 3,13 kg

# 9 Feilsøking

Denne delen beskriver vanlige problemer og løsningene på disse.

# Generelle TV-problemer

#### TV-en slås ikke på:

- Koble strømledningen fra stikkontakten. Vent ett minutt før du kobler den til på nytt.
- Kontroller at strømledningen er ordentlig tilkoblet.

#### Fjernkontrollen fungerer ikke ordentlig:

- Kontroller at batteriene i fjernkontrollen er satt inn riktig vei mot pluss og minus.
- Skift batteriene i fjernkontrollen hvis de er tomme eller dårlige.
- Rengjør fjernkontroll- og TV-sensorlinsen.

#### Standby-lyset på TVen blinker rødt:

 Koble strømledningen fra stikkontakten. Vent til TV-en er nedkjølt før du kobler til strømledningen på nytt. Hvis blinkingen vedvarer, kontakter du vår kundestøtte.

#### Du har glemt koden for å låse opp TVlåsfunksjonen:

- Skriv inn "8888".
- TV-menyen er ikke på riktig språk.
- Endre TV-menyen til foretrukket språk. Når du slår TVen på/av/til standby, hører du en knirkelyd fra TV-rammen:
- Du behøver ikke å gjøre noe. Knirkelyden er normal utvidelse og sammentrekning i TV-en når den kjøles ned og varmes opp. Dette har ingen innvirkning på ytelsen.

#### Kan ikke fjerne e-merkebanneret som vises på TV-en.

• Velg hjemme som plassering for TV-en for å fjerne logoene og bildene.

1.Trykk på 角.

- 2.Velg [Oppsett] > [TV-innstillinger]
- > [Valg] > [Plassering].
- 3. Trykk på [Hjem] og trykk på OK.

# Problemer med TV-kanaler

# Tidligere installerte kanaler vises ikke på kanallisten:

• Kontroller at riktig kanalliste vises. Ingen digitale kanaler ble funnet under installasjonen:

• Kontroller at TV-en støtter DVB-T, DVB-T Lite eller DVB-C i ditt land.

# Enkelte kanaler installeres ikke automatisk på TV-en:

 Pass på at du velger landet der du installerer TV-en, under installasjonen.

# Problemer med bildet

#### Lyden er på, men det vises ikke noe bilde:

- Kontroller at antennen er ordentlig koblet til TV-en.
- Kontroller at riktig enhet er valgt som TV-kilde.

#### Det er lyd, men ikke noe bilde:

• Kontroller at bildeinnstillingene er riktige.

#### Det er dårlig TV-mottak fra en antennekobling:

- Kontroller at antennen er ordentlig koblet til TV-en.
- Høyttalere, lydenheter uten jording, neonlys, høye bygninger og andre store objekter kan påvirke kvaliteten på mottaket. Hvis det er mulig, kan du prøve å forbedre mottakskvaliteten ved å endre antenneplasseringen eller ved å flytte enheter bort fra TV-en.
- Hvis mottaket kun er dårlig på én enkelt kanal, kan du fininnstille denne kanalen.

# Det er dårlig bildekvalitet på tilkoblede enheter:

- Kontroller at enhetene er ordentlig tilkoblet.
- Kontroller at bildeinnstillingene er riktige.

#### TVen har ikke lagret bildeinnstillingene:

 Kontroller at TV-plasseringen er innstilt på hjemmemodus. Denne modusen gir deg muligheten til å endre og lagre innstillinger.

# Bildet passer ikke til skjermen – det er for stort eller for lite:

- Prøv å bruke et annet bildeformat. Bildeplasseringen er ikke riktig:
- Det er mulig at bildesignaler fra enkelte enheter ikke passer helt til skjermen. Sjekk signalutgangen på enheten.

# Problemer med lyden

#### Det er bilde, men ingen lyd fra TVen:

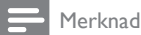

- Hvis den ikke finner noe signal, vil TV-en automatisk slå av lydutgangen. Dette er ikke en indikasjon på feil.
- Kontroller at alle kabler er ordentlig tilkoblet.
- Kontroller at volumet ikke er satt til 0.
- Kontroller at lyden ikke er dempet.
- Det er bilde, men lydkvaliteten er dårlig:
- Kontroller at lydinnstillingene er riktige. Det er bilde, men det kommer bare lyd fra én høyttaler:
- Bekreft at lydbalansen er innstilt på midten.

## Problemer med HDMItilkobling

#### Det er problemer med HDMI-enheter:

- Vær oppmerksom på at HDCP-støtte (High-bandwidth Digital Content Protection) kan skape forsinkelser i tiden det tar for TVen å vise innhold fra en HDMI-enhet.
- Hvis TVen ikke kjenner igjen HDMIenheten, og det ikke vises noe bilde, kan du forsøke å bytte kilde fra en enhet til en annen og tilbake igjen.
- Ved uregelmessige lydforstyrrelser kontrollerer du at utgangsinnstillingene fra HDMI-enheten er riktige.

 Hvis du bruker en HDMI-til-DVI-adapter eller en HDMI-til-DVI-kabel, må du kontrollere at en ekstra lydkabel er koblet til AUDIO IN (kun minijack).

# Problemer med PC-tilkobling

#### Dataskjermen på TV-en er ustabil:

- Kontroller at PC-en bruker den støttede oppløsningen og oppdateringshastigheten.
- Velg uskalert bildeformat på TV-en.

## Kontakt oss

Hvis du ikke klarer å løse problemet, går du inn på Vanlige spørsmål-siden for denne TV-en på www.philips.com/support.

Hvis problemet vedvarer, kontakter du Philips kundestøtte der du bor slik det går frem av tillegget.

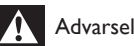

## Advarsel

 Ikke forsøk å reparere TV-en selv. Dette kan føre til alvorlig personskade, uopprettelig skade på TV-en eller at garantien blir ugyldig.

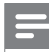

#### Merknad

 NoterTV-modell og serienummer før du kontakter Philips. Nummeret står på baksiden av TVen og på emballasjen.

# 10 Stikkord

# A

| 21 |
|----|
|    |
| 27 |
| 21 |
|    |

# В

| barnesikring       | 20 |
|--------------------|----|
| bildeformat        | 14 |
| bildeinnstillinger | 13 |
| butikkmodus        | 25 |
| bytte              | 10 |
|                    |    |

# С

| CAM                              |    |
|----------------------------------|----|
| aktiver                          | 32 |
| Sett inn                         | 32 |
| Conditional Access Module (CAM – |    |
| tilgangssystem)                  | 32 |

# D

| datamaskin, se PC                  | 31 |
|------------------------------------|----|
| demo                               | 25 |
| den elektroniske programoversikten | 18 |
| digitale kanaler                   |    |
| digital radio                      | 23 |
| språk, endre                       | 21 |
| teksting                           | 21 |
| dimensjoner                        | 37 |

# Е

| EasyLink               |    |
|------------------------|----|
| aktiver                | 33 |
| bildekvalitet, beholde | 34 |
| endre kanalrekkefølge  | 27 |
| enheter                |    |
| se                     | 11 |
| EPG-meny               | 18 |

## F

| •                        |    |
|--------------------------|----|
| fabrikkinnstillinger     | 25 |
| favorittliste, legge til | 17 |
| feilsøking               | 38 |
| felles grensesnitt       | 32 |
| fjernkontroll            |    |
| oversikt                 | 8  |
|                          |    |

# G

| gi | nytt navn | til | kanaler | 27 |
|----|-----------|-----|---------|----|
| gı | nytt navn | τII | kanaler | 27 |

## Н

| ••         |    |
|------------|----|
| hjemmemeny | 13 |
| hjem-modus | 25 |

#### L

| innstillinger                   |    |
|---------------------------------|----|
| bilde                           | 14 |
| lyd                             | 15 |
| installere                      |    |
| installere kanaler              |    |
| installere kanaler (automatisk) | 26 |
| installere kanaler (manuelt)    | 26 |
| installere TV-en på nytt        | 26 |

# Κ

| kanaler                         |    |
|---------------------------------|----|
| bytte                           | 11 |
| favoritter                      | 17 |
| gi nytt navn                    | 27 |
| installere (automatisk)         | 26 |
| installere (manuelt)            | 26 |
| kanalliste                      | 11 |
| omordne                         | 27 |
| Omordne                         | 27 |
| oppdatering                     | 26 |
| skjule eller vise               | 17 |
| kanaler, fininnstille (analoge) | 27 |
| kensington-lås                  | 34 |
| klokke                          | 19 |
|                                 |    |

#### koble til

| koble til enhet | 29 |
|-----------------|----|
| koble til, PC   | 31 |
| kontroller      | 7  |

## L

| lydinnstillinger | 15 |
|------------------|----|
| Lydspråk         | 21 |
| lysnettilkopling | 35 |

### M milj

| miljøhensyn       |  |
|-------------------|--|
| kassering         |  |
| mens du ser på TV |  |
| resirkulere       |  |

# Ρ

| PC, skjermoppløsninger          | 35 |
|---------------------------------|----|
| Pixel Plus-kobling              | 34 |
| plassere TV-en                  | 25 |
| plassering, butikk eller hjemme | 25 |
| programvare                     |    |
| oppdatere via digital sending   | 24 |

# R

| rengjøring  | Ę |
|-------------|---|
| resirkulere | E |
|             |   |

# S

| slå TV-en på eller av | 10 |
|-----------------------|----|
| smart bilde           | 13 |
| smart lyd             | 15 |
| spesifikasjoner       | 35 |
| språk                 |    |
| lyd                   | 21 |
| meny                  | 21 |
| teksting              | 21 |
| standby               | 10 |
|                       |    |

# Т

| •               |    |
|-----------------|----|
| teksting        | 21 |
| teksting, språk | 21 |
| tekst-TV        |    |
| dobbel skjerm   | 16 |
| forstørre       | 16 |
| Sidetabell      | 17 |
| undersider      | 17 |
| tidsinnstilt av | 20 |
|                 |    |

## V

5 6 5

| vedlikehold av skjermen | 5  |
|-------------------------|----|
| volum                   | 12 |

# Norsk

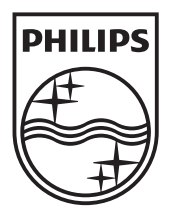

© 2011 Koninklijke Philips Electronics N.V. All rights reserved.